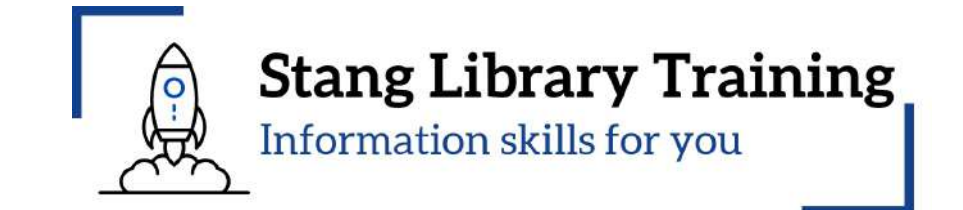

# แนวทางการเลือกวารสารเพื่อการตีพิมพ์ Journal Finder รุ่นที่ 4

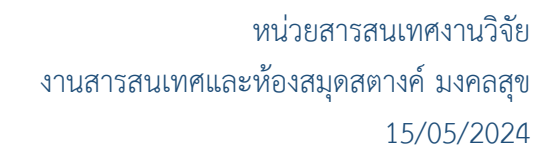

# แนวทางการเลือกวารสารเพื่อการตีพิมพ์ด้วย Journal Finder รุ่นที่ 4

หัวข้อ/รายการสอน (Course Outline)

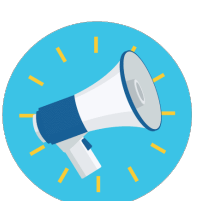

ประกาศ / ระเบียบ เรื่องการเผยแพร่ผลงานวิจัย หรือวิทยานิพนธ์

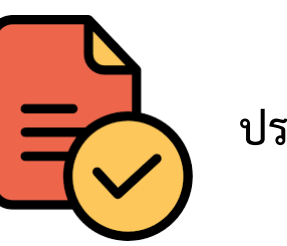

ประเภทวารสาร

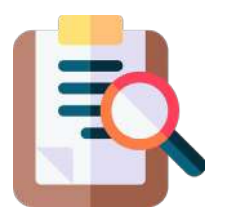

เครื่องมือช่วยเลือกวารสารเพื่อการเผยแพร่ผลงานวิจัย

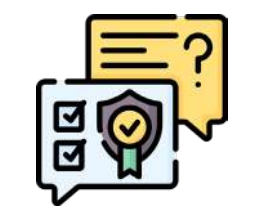

การตรวจสอบรายชื่อสำนักพิมพ์/วารสารที่ควรหลีกเลี่ยง

# 1. ประกาศ / ระเบียบ เรื่องการเผยแพร่ผลงานวิจัย หรือวิทยานิพนธ์

 1.1 ประกาศ ก.พ.อ. เรื่อง หลักเกณฑ์และวิธีการพิจารณาแต่งตั้งบุคคลให้ดำรงตำแหน่งผู้ช่วยศาสตราจารย์ รอง ศาสตราจารย์ และศาสตราจารย์ พ.ศ. 2564

 1.2 ประกาศ กมอ. เรื่อง หลักเกณฑ์การตีพิมพ์เผยแพร่ผลงานวิทยานิพนธ์หรือส่วนหนึ่งของวิทยานิพนธ์ในวารสาร ระดับชาติ และวารสารระดับนานาชาติ พ.ศ. 2565

1.3 ประกาศ บัณฑิตวิทยาลัย มหาวิทยาลัยมหิดล เรื่อง หลักเกณฑ์การเผยแพร่วิทยานิพนธ์เพื่อขอสำเร็จการศึกษา ระดับปริญญาโท พ.ศ.2557

 1.4 ประกาศบัณฑิตวิทยาลัย มหาวิทยาลัยมหิดล เรื่อง หลักเกณฑ์การตีพิมพ์ผลงานวิจัยจากวิทยานิพนธ์เพื่อขอ สำเร็จการศึกษาระดับปริญญาเอก พ.ศ. 2564 หน้า ๒๒

เล่ม ๑๓๙ ตอนพิเศษ ๔ ง ราชกิจจานุเบกษา

๗ มกราคม ๒๕๖๕

ประกาศ ก.พ.อ. เรื่อง หลักเกณฑ์และวิธีการพิจารณาแต่งตั้งบุคคลให้ดำรงตำแหน่ง ผู้ช่วยศาสตราจารย์ รองศาสตราจารย์ และศาสตราจารย์ พ.ศ. ๒๕๖๔

เพื่อให้หลักเกณฑ์การแต่งตั้งบุคคลให้ดำรงตำแหน่งผู้ช่วยศาสตราจารย์ รองศาสตราจารย์ และศาสตราจารย์ เป็นช่องทางในการพัฒนาคุณภาพวิชาการและนวัตกรรมของประเทศให้มีความหลากหลาย เพิ่มขึ้นสอดคล้องกับความหลากหลายของศาสตร์ทั้งปวง รวมทั้งครอบคลุมผลงานที่คณาจารย์ได้นำ ความรู้ความเชี่ยวชาญในสาขาวิชาของตนมาใช้ในการแก้ไขปัญหาและพัฒนาประเทศ ชุมชน หรือสังคม โดยเน้นการนำไปใช้จริงที่สามารถประเมินผลลัพธ์และผลกระทบที่เกิดขึ้นได้ ตลอดจนเร่งรัด ให้สถาบันอุดมศึกษาไทยก้าวสู่ความเป็นสถาบันอุดมศึกษาชั้นนำระดับนานาชาติและเพิ่มขีดความสามารถ ในการแข่งขันของประเทศ

อาศัยอำนาจตามความในมาตรา ๑๔ (๓) และมาตรา ๒๘ แห่งพระราชบัญญัติระเบียบ ข้าราชการพลเรือนในสถาบันอุดมศึกษา พ.ศ. ๒๕๔๓ พระราชบัญญัติระเบียบข้าราชการพลเรือน ในสถาบันอุดมศึกษา (ฉบับที่ ๒) พ.ศ. ๒๕๕๓ และพระราชบัญญัติระเบียบข้าราชการพลเรือน ในสถาบันอุดมศึกษา (ฉบับที่ ๓) พ.ศ. ๒๕๕๓ และพระราชบัญญัติระเบียบข้าราชการพลเรือน ในสถาบันอุดมศึกษา (ฉบับที่ ๓) พ.ศ. ๒๕๕๓ ก.พ.อ. จึงกำหนดหลักเกณฑ์และวิธีการพิจารณา แต่งตั้งบุคคลให้ดำรงตำแหน่งผู้ช่วยศาสตราจารย์ รองศาสตราจารย์ และศาสตราจารย์ เพื่อให้ สถาบันอุดมศึกษาใช้เป็นแนวทางในการออกข้อบังคับ ทั้งนี้ สภาสถาบันอุดมศึกษาอาจกำหนดหลักเกณฑ์ เพื่อให้สอดคล้องและเหมาะสมกับพันธกิจและนโยบายการพัฒนาอาจารย์ของแต่ละสถาบันอุดมศึกษาได้ แต่ต้องไม่ต่ำกว่ามาตรฐานกลางที่ ก.พ.อ. กำหนด สำหรับกรณีพนักงานในสถาบันอุดมศึกษาเป็นอำนาจ ของสภาสถาบันอุดมศึกษาที่จะกำหนดข้อบังคับเกี่ยวกับหลักเกณฑ์และวิธีการพิจารณาแต่งตั้งบุคคล ให้ดำรงตำแหน่งทางวิชาการได้เองตามที่เห็นสมควร โดยอาศัยอำนาจตามมาตรา ๖๕/๑ และมาตรา ๖๕/๒ แห่งพระราชบัญญัติข้าราชการพลเรือนในสถาบันอุดมศึกษา พ.ศ. ๒๕๕๑ ประกอบกับกฎหมาย ของแต่ละสถาบันอุดมศึกษา แต่ให้คำนึงถึงมาตรฐานของ ก.พ.อ. ดังต่อไปนี้

ข้อ ๑ ให้ยกเลิกประกาศ ก.พ.อ. และเอกสารแนบท้ายประกาศ ก.พ.อ. ดังนี้

๑.๑ ประกาศ ก.พ.อ. และเอกสารแนบท้ายประกาศ ก.พ.อ. เรื่อง หลักเกณฑ์ และวิธีการพิจารณาแต่งตั้งบุคคลให้ดำรงตำแหน่งผู้ช่วยศาสตราจารย์ รองศาสตราจารย์ และศาสตราจารย์ พ.ศ. ๒๕๖๓

๑.๒ ประกาศ ก.พ.อ. เรื่อง หลักเกณฑ์และวิธีการพิจารณาแต่งตั้งบุคคลให้ดำรงตำแหน่ง ผู้ช่วยศาสตราจารย์ รองศาสตราจารย์ และศาสตราจารย์ (ฉบับที่ ๒) พ.ศ. ๒๕๖๓

๑.๓ ประกาศ ก.พ.อ. เรื่อง หลักเกณฑ์และวิธีการพิจารณาแต่งตั้งบุคคลให้ดำรงตำแหน่ง ผู้ช่วยศาสตราจารย์ รองศาสตราจารย์ และศาสตราจารย์ (ฉบับที่ ๓) พ.ศ. ๒๕๖๓ <u>๗. คำจำกัดความ รูปแบบ การเผยแพร่ และลักษณะคุณภาพของผลงานทางวิชาการ (ต่อ)</u>

| ๗.๑ งานวิจัย (ต่อ) |                                                                                    |
|--------------------|------------------------------------------------------------------------------------|
| การเผยแพร่         | ๑.๒ วารสารวิชาการระดับนานาชาตินั้น ต้องเป็นวารสารที่อยู่ในฐานข้อมูล                |
| (ต่อ)              | ที่ ก.พ.อ. กำหนด ได้แก่ ERIC, MathsciNet, Pubmed, Scopus, Web of Science           |
|                    | (เฉพาะในฐานข้อมูล SCIE, SSCI และ AHCI เท่านั้น), JSTOR และ Project Muse            |
|                    | ทั้งนี้ วารสารวิชาการนั้นอาจเผยแพร่เป็นรูปเล่มสิ่งพิมพ์ หรือเป็นสื่ออิเล็กทรอนิกส์ |

ผลงานทางวิชาการทุกประเภทต้องได้รับการเผยแพร่ตามหลักเกณฑ์ ที่ ก.พ.อ. กำหนด พร้อมแสดงหลักฐานว่าการเผยแพร่นั้นได้ผ่านการประเมินคุณภาพ โดยคณะกรรมการผู้ทรงคุณวุฒิในสาขาวิชานั้น ๆ หรือสาขาวิชาที่เกี่ยวข้อง (peer reviewer) ที่มาจากหลากหลายสถาบัน ทั้งนี้ ตามเอกสารแนบท้าย

ในกรณีที่ผู้ขอเสนอผลงานทางวิชาการในลักษณะอื่น ซึ่งเป็นผลงาน รับใช้ท้องถิ่นและสังคมที่มีเนื้อหาสาระและรูปแบบที่เป็นเรื่องเดียวกัน แต่ดำเนินการคนละพื้นที่ หากเป็นการดำเนินการในลักษณะที่ขยายผลเชิงพื้นที่จากพื้นที่เดียวไปสู่หลายพื้นที่ให้ครอบคลุมกว้างขึ้น โดยมีตัวแปรที่แตกต่างกัน ก่อให้เกิดกลไกใหม่ มีการเปลี่ยนแปลงรูปแบบ และมีการพัฒนาต่อยอด ซึ่งต้องไม่ใช่งานเดียวกันและซ้ำซ้อนกัน ผู้ขออาจสามารถนำมาเสนอขอกำหนดตำแหน่งทางวิชาการได้ โดยอนุโลม

<u>วิธีที่ ๓</u> สำหรับการเสนอขอกำหนดตำแหน่งทางวิชาการสาขาวิชา ทางวิทยาศาสตร์ เทคโนโลยี วิศวกรรมศาสตร์ แพทยศาสตร์ และสาขาวิชาอื่น ๆ ตามที่ ก.พ.อ. กำหนด ผู้ขอต้องเสนอเอกสารหลักฐานประกอบการพิจารณา ดังต่อไปนี้

(๑) งานวิจัยอย่างน้อย ๑๐ เรื่อง ที่ได้รับการเผยแพร่ในวารสาร ที่อยู่ในฐานข้อมูล Quartile1 และ Quartile2 ของ Scopus หลังจากที่ได้รับการแต่งตั้งให้ดำรงตำแหน่ง รองศาสตราจารย์ โดยผู้ขอต้องเป็นผู้ประพันธ์อันดับแรก (first author) หรือเป็นผู้ประพันธ์บรรณกิจ (corresponding author) **และ** 

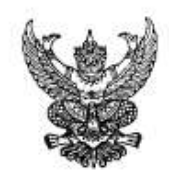

ประกาศคณะกรรมการมาตรฐานการอุดมศึกษา เรื่อง หลักเกณฑ์การตีพิมพ์เผยแพร่ผลงานวิทยานิพนธ์หรือส่วนหนึ่งของวิทยานิพนธ์ ในวารสารระดับขาติ และวารสารระดับนานาขาติ พ.ศ. ๒๕๖๕

อาศัยอำนาจตามความในข้อ ๑๓.๓ ของประกาศคณะกรรมการมาตรฐานการอุดมศึกษา เรื่อง เกณฑ์มาตรฐานหลักสูตรระดับบัณฑิตศึกษา พ.ศ. ๒๕๖๕ ประกอบกับมติคณะกรรมการมาตรฐาน การอุดมศึกษา ในการประชุมครั้งที่ ๑๑/๒๕๖๕ เมื่อวันที่ ๙ พฤศจิกายน พ.ศ. ๒๕๖๕ จึงมีมติออกประกาศไว้ ดังต่อไปนี้

๑. ประกาศนี้เรียกว่า "ประกาศคณะกรรมการมาตรฐานการอุดมศึกษา เรื่อง หลักเกณฑ์ การดีพิมพ์เผยแพร่ผลงานวิทยานิพนธ์หรือส่วนหนึ่งของวิทยานิพนธ์ในวารสารระดับชาติ และวารสารระดับ นานาชาติ พ.ศ. ๒๕๖๕

๒. ประกาศนี้ให้ใช้บังคับนับตั้งแต่วันประกาศ

๑. การดีพิมพ์เผยแพร่ผลงานวิทยานิพนธ์หรือส่วนหนึ่งของวิทยานิพนธ์ในวารสารระดับขาติ หรือระดับนานาชาติ ตามที่กำหนดไว้ในประกาศคณะกรรมการมาตรฐานการอุดมศึกษา เรื่อง เกณฑ์มาตรฐาน หลักสูตรระดับบัณฑิตศึกษา พ.ศ. ๒๕๖๕ ข้อ ๑๓.๓ เกณฑ์การสำเร็จการศึกษาระดับปริญญาเอก ให้ดีพิมพ์เผยแพร์ในวารสารวิชาการระดับชาติ หรือระดับนานาชาติ ตามหลักเกณฑ์ที่กำหนดไว้ในประกาศ ก.พ.อ. ว่าด้วยหลักเกณฑ์และวิธีการพิจารณาแต่งตั้งบุคคลให้ดำรงตำแหน่ง ผู้ช่วยศาสตราจารย์ รองศาสตราจารย์ และศาสตราจารย์ ดังนี้

๓.๑ การดีพิมพ์เผยแพร่ในวารสารวิชาการระดับชาติ ต้องเป็นวารสารวิชาการ ที่มีคุณภาพและเป็นที่ยอมรับในวงวิชาการในสาชาวิชานั้น ๆ หรือสาขาวิชาที่เกี่ยวข้อง โดยวารสารวิชาการ นั้นต้องมีการดีพิมพ์อย่างต่อเนื่องสม่ำเสมอ เป็นระยะเวลาอย่างน้อย ๓ ปี และมีการตรวจสอบคุณภาพ ของบทความโดยผู้ทรงคุณวุฒิตรวจสอบบทความ (peer reviewer) ซึ่งเป็นบุคคลภายนอกจากหลากหลาย สถาบัน อย่างน้อย ๓ คน ทั้งนี้ วารสารวิชาการนั้นอาจเผยแพร่เป็นรูปเล่มสิ่งพิมพ์ หรือเป็นสื่ออิเล็กทรอนิกส์ ที่มีกำหนดการเผยแพร่อย่างแน่นอนชัดเจน

๑.๒ การดีพิมพ์เผยแพร่ในวารสารวิชาการระดับนานาชาติ ต้องเป็นวารสารวิชาการ ที่อยู่ในฐานข้อมูลที่ ก.พ.อ. กำหนด ได้แก่ ERIC, MathsciNet, Pubmed, Scopus, Web of Science (เฉพาะ ในฐานข้อมูล SCIE, SSCI และ AHCI เท่านั้น), JSTOR และ Project Muse ทั้งนี้ วารสารวิชาการนั้น อาจเผยแพร่เป็นรูปเล่มสิ่งพิมพ์ หรือเป็นสื่ออิเล็กทรอนิกส์

ประกาศ ณ วันที่ ๒๓ พฤศจิกายน พ.ศ. ๒๕๖๕

(ศาสตราจารย์เกียรติคุณกิตติชัย วัฒนานิกร) ประธานกรรมการมาตรฐานการอุดมศึกษา

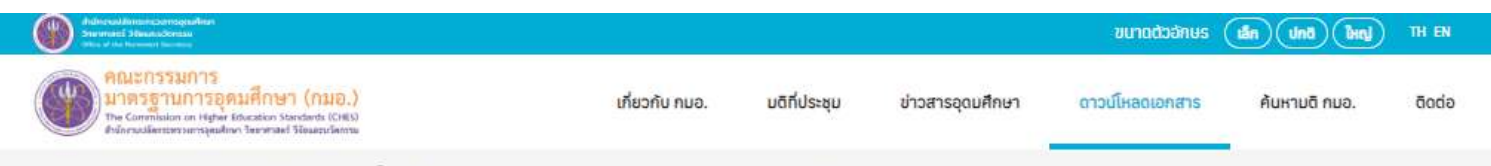

คณะกรรมการมาตรฐานการอุดมศึกษา > ดาวน์โหลดเอกสาร > ประกาศ กมอ. > มาตรฐานการอุดมศึกษา

## เรื่อง หลักเกณฑ์การตีพิมพ์เผยแพร่ผลงานวิทยานิพนธ์หรือส่วนหนึ่งของ วิทยานิพนธ์ในวารสารระดับชาติ และวารสารระดับนานาชาติ พ.ศ. 2565 🦸 🔽 🔍

24 w.e. 2565

## \*\*\*ตั้งแต่วันที่ 23 พฤศจิกายน 2565 เป็นต้นไป\*\*\*

ดาวน์โหลดเอกสาร

ประกาศ กมอ. เรื่อง หลักเกณฑ์การตีพิมพ์เผยแพร่ผลงานวิทยานิพนธ์.pdf

Q VIEW

๓.๑ การตีพิมพ์เผยแพร่ในวารสารวิชาการระดับชาติ ต้องเป็นวารสารวิชาการ ที่มีคุณภาพและเป็นที่ยอมรับในวงวิชาการในสาขาวิชานั้น ๆ หรือสาขาวิชาที่เกี่ยวข้อง โดยวารสารวิชาการ นั้นต้องมีการตีพิมพ์อย่างต่อเนื่องสม่ำเสมอ เป็นระยะเวลาอย่างน้อย ๓ ปี และมีการตรวจสอบคุณภาพ ของบทความโดยผู้ทรงคุณวุฒิตรวจสอบบทความ (peer reviewer) ซึ่งเป็นบุคคลภายนอกจากหลากหลาย สถาบัน อย่างน้อย ๓ คน ทั้งนี้ วารสารวิชาการนั้นอาจเผยแพร่เป็นรูปเล่มสิ่งพิมพ์ หรือเป็นสื่ออิเล็กทรอนิกส์ ที่มีกำหนดการเผยแพร่อย่างแน่นอนชัดเจน

๓.๒ การตีพิมพ์เผยแพร่ในวารสารวิชาการระดับนานาชาติ ต้องเป็นวารสารวิชาการ ที่อยู่ในฐานข้อมูลที่ ก.พ.อ. กำหนด ได้แก่ ERIC, MathsciNet, Pubmed, Scopus, Web of Science (เฉพาะ ในฐานข้อมูล SCIE, SSCI และ AHCI เท่านั้น), JSTOR และ Project Muse ทั้งนี้ วารสารวิชาการนั้น อาจเผยแพร่เป็นรูปเล่มสิ่งพิมพ์ หรือเป็นสื่ออิเล็กทรอนิกส์

ดาวน์โหลด

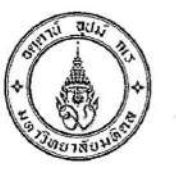

ประกาศ บัณฑิตวิทยาลัย มหาวิทยาลัยมหิดล เรื่อง หลักเกณฑ์การเผยแพร่วิทยานิพนธ์เพื่อขอสำเร็จการศึกษาระดับปริญญาโท พ.ศ. ๒๕๕๗

......

เพื่อปรับปรุงหลักเกณฑ์การเผยแพร่วิทยานิพนธ์ เพื่อขอสำเร็จการศึกษาระดับปริญญาโท ให้ สอดคล้องกับข้อบังคับมหาวิทยาลัยมหิดล ว่าด้วยการศึกษาระดับบัณฑิตศึกษา พ.ศ.๒๕๕๖ หมวด ๙ การ สำเร็จการศึกษาที่กำหนดการเผยแพร่วิทยานิพนธ์ เป็นเงื่อนไขประการหนึ่งในการขอสำเร็จการศึกษาระดับ ปริญญาโท จากมหาวิทยาลัยมหิดล

คณบดีบัณฑิตวิทยาลัย โดยความเห็นชอบของคณะกรรมการประจำบัณฑิตวิทยาลัย ในการ ประชุมครั้งที่ ๑๒/๒๕๕๖ เมื่อวันที่ ๑๑ ธันวาคม ๒๕๕๖ จึงประกาศหลักเกณฑ์การเผยแพร่วิทยานิพนธ์ เพื่อ ขอสำเร็จการศึกษาระดับปริญญาโท พ.ศ. ๒๕๕๗ ไว้ดังนี้

๑. ให้ยกเลิกประกาศบัณฑิตวิทยาลัย มหาวิทยาลัยมหิดล เรื่อง หลักเกณฑ์การเผยแพร่วิทยานิพนธ์ เพื่อขอสำเร็จการศึกษาระดับปริญญาโท พ.ศ. ๒๕๕๔ ประกาศ ณ วันที่ ๒๘ มิถุนายน ๒๕๕๔

๒. ประกาศนี้ ให้ใช้กับนักศึกษาหลักสูตรปริญญาโท แผนการศึกษาที่ทำวิทยานิพนธ์ทั้งแผน ก แบบ กด (ทำเฉพาะวิทยานิพนธ์) และแผน ก แบบ กษ (ศึกษารายวิชาและทำวิทยานิพนธ์) ทุกคนที่มีสถานภาพ เป็นนักศึกษา และให้ใช้บังคับตั้งแต่วันถัดจากวันประกาศเป็นต้นไป

๓. ผลงานที่เผยแพร่

๓.๑ ผลงานที่เผยแพร่เป็นผลงานหรือส่วนหนึ่งของผลงานวิทยานิพนธ์หลักสูตรปริญญาโท

๓.๒ นักศึกษาจะส่งผลงานไปเผยแพร่ได้หลังจากที่ได้รับอนุมัติหัวข้อวิทยานิพนธ์จากบัณฑิต วิทยาลัยแล้ว

๔. วิธีการเผยแพร่ผลงาน

การเผยแพร่ผลงานหรือส่วนหนึ่งของผลงานวิทยานิพนธ์หลักสูตรปริญญาโทดำเนินการได้ ๒ วิธี คือ

๔.๑ เผยแพร่ในวารสารหรือสิ่งพิมพ์ทางวิชาการที่เป็นที่ยอมรับในวงวิชาการในสาขาวิชาที่ นักศึกษาสำเร็จการศึกษาและมีระบบประเมินบทความโดยกองบรรณาธิการ (editorial review) หรือโดย ผู้ทรงคุณวุฒิภายนอก (peer review) หรือ

๔.๒ เผยแพร่ในที่ประชุมวิชาการที่มีระบบประเมินบทความโดยผู้ทรงคุณวุฒิภายนอก และมีการ จัดทำบทความวิจัยเรื่องเต็ม (full paper) เป็นรายงานการประชุมวิชาการ (proceedings)

๕. ประเภทของวารสารหรือสิ่งพิมพ์ทางวิชาการและประเภทของที่ประชุมวิชาการที่บัณฑิตวิทยาลัย กำหนดให้นักศึกษาหลักสูตรปริญญาโท แผนการศึกษา แผน ก แบบ ก๑ และแผนการศึกษา แผน ก แบบ กษ เผยแพร่วิทยานิพนธ์หรือส่วนหนึ่งของผลงานวิทยานิพนธ์เพื่อขอสำเร็จการศึกษาระดับปริญญาโท เป็น ดังนี้

๕.๑ วารสารหรือสิ่งพิมพ์ทางวิชาการ

๕.๑.๑ เป็นวารสารวิชาการระดับนานาชาติ ที่มีระบบประเมินบทความโดยกองบรรณาธิการ หรือโดยผู้ทรงคุณวุฒิภายนอก

กรณีของวารสารวิชาการที่เป็น Open Access (OA) ขอให้หลีกเสี่ยงวารสารที่ผลิตโดย สำนักพิมพ์ที่ปรากฏชื่อใน Beall's list of Predatory, Open-Access Publishers ในช่วงเวลาที่ผลงานได้รับ การตีพิมพ์ในวารสารนั้น แม้ว่าวารสารนั้นจะปรากฏชื่อในฐานข้อมูลสากล ตรวจสอบรายชื่อสำนักพิมพ์ที่ควร หลีกเลี่ยงได้ที่ <u>http://scholarlyoa.com</u>

 ๕.๑.๒ เป็นวารสารวิชาการไทยที่มีระบบประเมินบทความโดยกองบรรณาธิการหรือโดย ผู้ทรงคุณวุฒิภายนอก และ/หรือ มีชื่ออยู่ในฐานข้อมูลของศูนย์ดัชนีการอ้างอิงวารสารไทย (Thai-Journal Citation Index : TCI)

ในกรณีที่มีข้อสงสัย นักศึกษาสามารถเสนอวารสารหรือสิ่งพิมพ์ทางวิชาการให้บัณฑิต วิทยาลัยพิจารณาก่อนส่งบทความวิจัยไปตีพิมพ์โดยกรอกแบบฟอร์ม บท.๔๙ พร้อมแนบข้อมูลของวารสาร หรือสิ่งพิมพ์ทางวิชาการฉบับล่าสุดที่แสดงหลักฐานระบุว่ามีระบบประเมินบทความโตยกองบรรณาธิการหรือ โดยผู้ทรงคุณวุฒิภายนอก

๕.๒ ที่ประชุมวิชาการ

๕.๒.๑ การจัดประชุมต้องดำเนินการโดยหน่วยงานอย่างน้อยในระดับคณะ หรือหากเป็น การประชุมวิชาการเฉพาะสาขาต้องดำเนินการร่วมกัน ระหว่างหน่วยงานต่างๆ มิใช่เป็นการจัดโดยภาควิชาใด วิชาหนึ่ง หรือหลักสูตรใดหลักสูตรหนึ่งเท่านั้น

๕.๒.๒ การจัดประชุมในข้อ ๕.๒.๑ ต้องมีการจัดทำบทความวิจัยเรื่องเต็ม (full paper) เป็น รายงานการประชุมวิชาการ (proceedings)

๕.๒.๓ ต้องมีคณะกรรมการประเมินผลงานที่นักศึกษาจะเผยแพร่เสนอผลงานและ ประเมินผลงานที่จะลงเผยแพร่ในรายงานการประชุมวิชาการ (proceedings)

๕.๒.๔ นักศึกษาต้องไปเสนอผลงานด้วยตนเอง การนำเสนอจะเป็นการเสนอแบบ oral presentation หรือ poster presentation อย่างใดอย่างหนึ่งก็ได้

๖. การระบุชื่อนักศึกษาในผลงานที่เผยแพร่ นักศึกษาสามารถระบุชื่อเป็นผู้แต่งหลักหรือผู้แต่งร่วมก็ได้ และต้องระบุชื่อส่วนงานที่ศึกษาและมหาวิทยาลัยมหิดล

๗. การเสนอหลักฐานการเผยแพรวิทยานิพนธ์เพื่อขอสำเร็จการศึกษาระดับปริญญาไท

๗.๑ กรณีเผยแพร่ผลงานในวารสารหรือสิ่งพิมพ์ทางวิชาการ ที่มีระบบประเมินบทความโดยกอง บรรณาธิการหรือโดยผู้ทรงคุณวุฒิภายนอก

นักศึกษาต้องส่งหลักฐานการตีพิมพ์หรือการได้รับการตอบรับที่จะตีพิมพ์จากวารสารหรือ สิ่งพิมพ์ทางวิชาการ พร้อมสำเนาต้นฉบับผลงานวิจัย (manuscript) จำนวน ๒ ชุด และเมื่อผลงานได้รับการ ตีพิมพ์เรียบร้อยแล้ว นักศึกษาต้องส่งสำเนาบทความ (reprint) ที่ลงเผยแพร่ให้แก่บัณฑิตวิทยาลัยจำนวน ๒ ชุด ด้วย

๗.๒ กรณีเผยแพร่ผลงานในที่ประชุมวิชาการ
 นักศึกษาต้องส่งหลักฐานต่อไปนี้ จำนวน ๒ ชุด

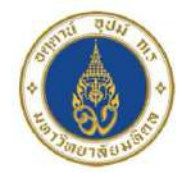

ประกาศบัณฑิตวิทยาลัย มหาวิทยาลัยมหิดล เรื่อง หลักเกณฑ์การตีพิมพ์ผลงานวิจัยจากวิทยานิพนธ์เพื่อขอสำเร็จการศึกษาระดับปริญญาเอก พ.ศ. ๒๕๖๔

โดยที่เป็นการสมควรปรับปรุงหลักเกณฑ์การเผยแพร่วิทยานิพนธ์ เพื่อขอสำเร็จการศึกษาระดับปริญญาเอก ให้สอดคล้องกับ ข้อบังคับมหาวิทยาลัยมหิดล ว่าด้วยการศึกษาระดับบัณฑิตศึกษา พ.ศ. ๒๕๖๓ และ ประกาศ กระทรวงศึกษาธิการ เรื่อง เกณฑ์มาตรฐานหลักสูตรระดับบัณฑิตศึกษา พ.ศ. ๒๕๕๘ ลงวันที่ ๑๓ พฤศจิกายน ๒๕๕๘ ข้อ ๑๔ เกณฑ์การขอสำเร็จการศึกษา ที่กำหนดการเผยแพร่วิทยานิพนธ์เป็นเงื่อนไขประการหนึ่งใน การขอสำเร็จการศึกษาระดับปริญญาเอก

อาศัยอำนาจตามความในมาตรา ๓๗ แห่งพระราชบัญญัติมหาวิทยาลัยมหิดล พ.ศ. ๒๕๕๐ และข้อ ๕ วรรคสาม ของข้อบังคับมหาวิทยาลัยมหิดล ว่าด้วยการศึกษาระดับบัณฑิตศึกษา พ.ศ. ๒๕๖๓ คณบดีบัณฑิตวิทยาลัย โดยความเห็นชอบของที่ประชุมคณะกรรมการประจำบัณฑิตวิทยาลัย ในการประชุมครั้งที่ ๔/๒๕๖๔ เมื่อวันที่ ๗ เมษายน ๒๕๖๔ ออกประกาศไว้ดังนี้

ข้อ ๑. ให้ยกเลิกประกาศบัณฑิตวิทยาลัย มหาวิทยาลัยมหิดล เรื่อง หลักเกณฑ์การตีพิมพ์ผลงานวิจัย
 จากวิทยานิพนธ์เพื่อขอสำเร็จการศึกษาระดับปริญญาเอก พ.ศ. ๒๕๕๗ ประกาศ ณ วันที่ ๒๑ มกราคม ๒๕๕๗
 ข้อ ๒. ประกาศนี้ให้ใช้กับนักศึกษาหลักสูตรปริญญาเอกทุกคนที่ศึกษาในหลักสูตรระดับบัณฑิตศึกษา
 ของมหาวิทยาลัยมหิดล

ข้อ ๓. บทความวิจัย (Research article)

บทความวิจัยต้องมาจากผลงานวิจัยจากวิทยานิพนธ์เพื่อขอสำเร็จการศึกษาระดับปริญญาเอก และตีพิมพ์ในวารสารทางวิชาการระดับนานาชาติ ที่มีระบบประเมินบทความโดยผู้ทรงคุณวุฒิจากภายนอก (international peer-reviewed journal) สำหรับบทความ systematic review และ meta-analysis จะต้องเสนอผู้ทรงคุณวุฒิของบัณฑิตวิทยาลัยพิจารณาให้ความเห็นชอบ

๓.๑ การระบุชื่อผู้แต่ง

ชื่อนักศึกษาผู้ขอสำเร็จการศึกษาต้องเป็นผู้แต่งลำดับแรก (first author) หรือผู้แต่งหลัก (corresponding author) หากมีความจำเป็นไม่สามารถระบุชื่อผู้แต่งลำดับแรกหรือผู้แต่งหลักได้ ให้เสนอ เหตุผลความจำเป็นขออนุมัติต่อคณบดีบัณฑิตวิทยาลัยก่อนส่งบทความวิจัยไปยังวารสารเพื่อตีพิมพ์เป็นรายกรณี ๓.๒ การระบุสังกัดของนักศึกษาผู้ขอสำเร็จการศึกษา

ต้องระบุชื่อส่วนงานที่ศึกษาและมหาวิทยาลัยมหิดลในลำดับแรก กรณีมีความจำเป็นไม่ สามารถระบุสังกัดของนักศึกษาผู้ขอสำเร็จการศึกษาในลำดับแรกได้ ให้เสนอเหตุผลความจำเป็นขออนุมัติต่อ คณบดีบัณฑิตวิทยาลัยก่อนส่งบทความวิจัยไปยังวารสารเพื่อตีพิมพ์เป็นรายกรณี

๓.๓ การส่งบทความวิจัยไปยังวารสาร

นักศึกษาจะส่งบทความวิจัยไปเผยแพร่ได้ หลังจากที่ได้รับอนุมัติหัวข้อวิทยานิพนธ์จาก บัณฑิตวิทยาลัยแล้ว

ข้อ ๔. วารสารวิชาการที่ตีพิมพ์บทความวิจัยต้องเป็นสำนักพิมพ์ที่มีคุณภาพหรือวารสารที่มีคุณภาพ ๔.๑ วารสารวิชาการระดับนานาชาติที่ตีพิมพ์ในต่างประเทศหรือตีพิมพ์ในประเทศไทย ที่มีระบบ ประเมินบทความโดยผู้ทรงคุณวุฒิจากภายนอก ตีพิมพ์เผยแพร่ในรูปแบบของวารสารฉบับพิมพ์หรือฉบับ อิเล็กทรอนิกส์ โดยมีฉบับล่าสุดปรากฏชื่ออยู่ในฐานข้อมูลระดับนานาชาติ ดังต่อไปนี้

> (๑) Web of Science ເฉพาะฐานข้อมูล -Science Citation Index Expanded (SCIE) -Social Sciences Citation Index (SSCI) -Arts & Humanities Citation Index (AHCI) (๒) Scopus (๓) ERIC (๔) JSTOR (๔) MathSciNet (๖) Project Muse (๓) PubMed

๔.๒ วารสารวิชาการระดับนานาชาติที่ตีพิมพ์ในต่างประเทศหรือดีพิมพ์ในประเทศไทย ที่มีระบบ ประเมินบทความโดยผู้ทรงคุณวุฒิภายนอกซึ่งไม่อยู่ในฐานข้อมูลสากลใด ๆ แต่ได้รับการยอมรับจากสำนักงาน ปลัดกระทรวงการอุดมศึกษา วิทยาศาสตร์ วิจัยและนวัตกรรม รวมทั้งสำนักงานคณะกรรมการส่งเสริม วิทยาศาสตร์ วิจัยและนวัตกรรม ว่ามีคุณภาพเหมาะสมสำหรับการตีพิมพ์เผยแพร่ผลงานวิจัยระดับปริญญาเอก ทั้งนี้ วารสารวิชาการที่เป็น Open Access ต้องไม่เป็นวารสารที่ตีพิมพ์โดยสำนักพิมพ์ที่ไม่มีคุณภาพ

การตีพิมพ์เผยแพร่ผลงานวิทยานิพนธ์หรือส่วนหนึ่งของวิทยานิพนธ์ในวารสารวิชาการต้องมิใช่ เป็นการตีพิมพ์จากการนำเสนอผลงานในที่ประชุมวิชาการ (Conference)

ที่มา: https://graduate.mahidol.ac.th/download/current-student/pdf/PR00801.pdf

# 2. ประเภทวารสาร

| ประเภท/รูปแบบวารสาร                       | ลักษณะสำคัญ                                                                                                    | ผู้เขียน<br>จ่าย | ผู้อ่าน<br>จ่าย                |
|-------------------------------------------|----------------------------------------------------------------------------------------------------|------------------|--------------------------------|
| Diamond OA                                | <ul> <li>ไม่คิดค่าใช้จ่ายหรือเรียกเก็บค่าธรรมเนียมจากทั้งผู้เขียนและผู้อ่าน</li> <li>บทความอาจถูกอัปโหลดไปยังคลังข้อมูลของสถาบัน (institutional repository)</li> </ul>                                            | ×                | ×                              |
| <b>Gold OA</b><br>Author-Pays Open Access | <ul> <li>ผู้เขียนชำระค่าธรรมเนียมในการตีพิมพ์ (article processing charge: APC)</li> <li>สามารถเข้าถึงบทความได้ทั้งฉบับ</li> <li>บทความอาจถูกอัปโหลดไปยังคลังข้อมูลของสถาบัน (institutional repository)</li> </ul> | $\checkmark$     | ×                              |
| Hybrid                                    | <ul> <li>ผู้เขียนชำระค่าธรรมเนียมในการตีพิมพ์ (article processing charge: APC)</li> <li>เฉพาะบทความที่ผู้เขียนชำระค่า APC เท่านั้น ที่ผู้อ่านสามารถเข้าถึงได้</li> </ul>                                          | $\checkmark$     | ขึ้นอยู่กับ<br>บทความ<br>นั้นๆ |
| Green                                     | <ul> <li>ต้นฉบับที่ได้ Acceptance ก่อนการเรียงตีพิมพ์จะถูกอัปโหลดไปยังคลังผลงานสถาบัน</li> <li>อาจมี embargo period หรือ ช่วงระยะเวลาหนึ่ง (เช่น 6 เดือน, 1 ปี หรือ 2 ปี) ที่ผู้จัดพิมพ์กำหนดไว้</li> </ul>       | ×                | ×                              |
| Bronze                                    | <ul> <li>บทความสามารถอ่าน / ดาวน์โหลดได้โดยไม่เสียค่าใช้จ่าย</li> <li>ผู้จัดพิมพ์สามารถเพิกถอนการเข้าถึงได้ตลอดเวลา</li> </ul>                                                                                    | ×                | ×                              |
| Subscription                              | <ul> <li>รูปแบบดั้งเดิมของการเผยแพร่ผลงาน</li> <li>ผู้เขียนโอนลิขสิทธิ์ให้สำนักพิมพ์/วารสาร</li> </ul>                                                                                                    | ×                | $\checkmark$                   |

# 3. เครื่องมือช่วยเลือกวารสารเพื่อการเผยแพร่ผลงานวิจัย

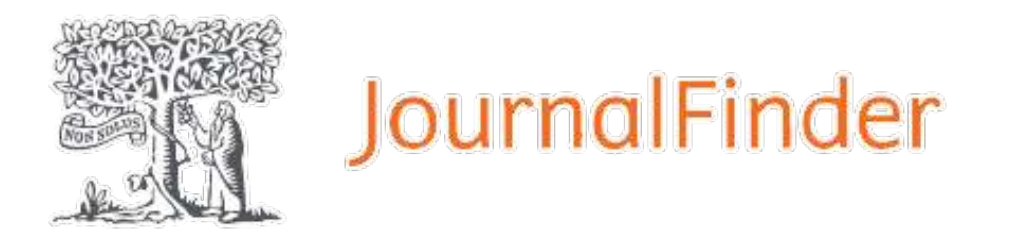

Taylor & Francis Journal Suggester

# WILEY Journal Finder

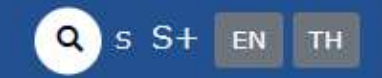

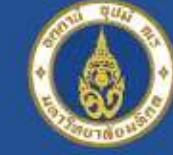

Mahidol University Faculty of Science

Stang Mongkolsuk Library and Information Division

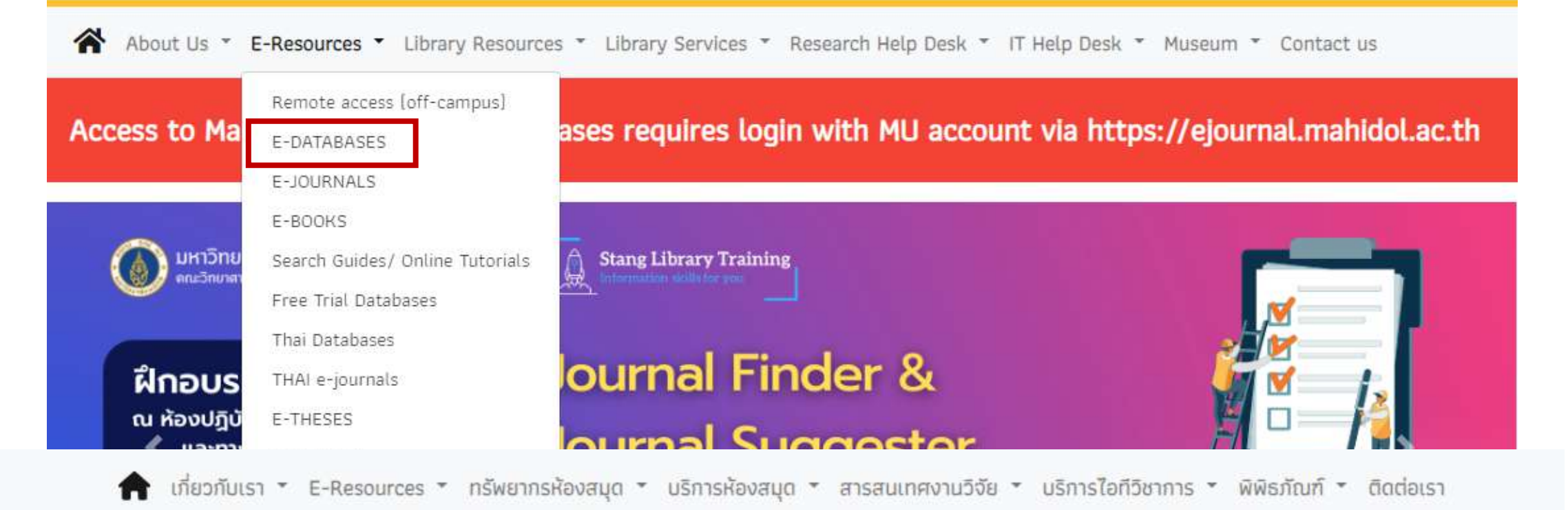

## E-Databases: ปี 2567

A B C D E F G H I J K L M N O P Q R S T U V W X Y Z Journal Finder

(113 Databases, Last Updated: March, 2024)

#### - Journal Finder -

### Elsevier® Journal Finder

| Find journals<br>total the red destat of past paper to sorthy find powersh th<br>uses struct starts including and field of research question of                                                                                                    | at could be been suffer for publishing processificator<br>exclusions to match your paper to scientific process. |
|----------------------------------------------------------------------------------------------------|----------------------------------------------------------------------------------------------------|
| a Manuari basa Kasaba                                                                                                    |                                                                                                    |
| Agentite ;                                                                                                    |                                                                                                    |
| from pro page the last                                                                                                    |                                                                                                    |
| The Artst manufic                                                                                                    | Setting a proof of                                                                                              |
| tion and page distant for                                                                                                    |                                                                                                    |
|                                                                                                    | Second Street 1                                                                                                 |
| The process of the second state of the second state of the second |                                                                                                    |

# Elsevier® Journal Finder helps you find journals that could be best suited for publishing your scientific article. Please also consult the journal's Aims and Scope for further guidance. Ultimately, the Editor will decide on how well your article matches the journal. Powered by the Elsevier Fingerprint Engine™, Elsevier Journal Finder uses smart search technology and field-of-research specific vocabularies to match your article to Elsevier journals.

#### Free Database | Published by Elsevier

## 1. https://journalfinder.elsevier.com/

# Before you choose which journal to submit your manuscript to, do some desk research and draw up a shortlist. Then make sure you familiarize yourself with the aims and scope of the journals. This will help you know if your work is suitable for the targeted journal. Please read our guide to choosing a journal for more help.

#### Free Database| Published by Taylor & Francis

## Not sure where to submit your article? Our Journal Finder Beta can suggest Wiley journals that may be relevant for your research. Simply enter your title and abstract and we'll create a list of potential journals for you to consider. We recommend reviewing the journal's Aims and Scope before deciding where to submit.

### Free Database| Published by John Wiley & Sons, Inc.

#### Taylor & Francis Journal Suggester

| Journa     | l Suggester                                                            |       |  |
|------------|------------------------------------------------------------------------|-------|--|
| (          | d the local limits has press suscently an                              |       |  |
|            | na film<br>In this status of part with the                             |       |  |
| mail times | ad to vice provide Pyre as a 64 p<br>feed aggreed provide 15 as 5 that | <br>- |  |
|            |                                                                        |       |  |

#### Wiley Journal Finder

#### T seattle be

#### Find the journal that's right for your research

| Not expression to experience and and the constraint from the second at the second flat and be removed for a second direct others                     | w 1 |
|----------------------------------------------------------------------------------------------------|-----|
| the and destruct and with comes after of principal control for process and by the recommend method of the just of a biographic set the period on the |     |
| Ending among schedul                                                                                                    |     |
| hill taking to called the first planet."                                                                                                    |     |
| autora Milliona E (AMM) programati for Milliona Autorenti                                                                                            |     |
|                                                                                                    |     |

#### Enter your manufactive information + accounter

| Management And                                                                                                    |                                         |
|----------------------------------------------------------------------------------------------------|-----------------------------------------|
|                                                                                                    |                                         |
| Name of State of Stat |                                         |
|                                                                                                    |                                         |
|                                                                                                    |                                         |
|                                                                                                    |                                         |
| 14 Million and Million                                                                                                    | And the state of the state of the state |

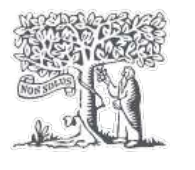

## JournalFinder

Find the perfect journal for your article

Journal Finder uses a machine learning algorithm to create a list of recommended journals for you to publish your research in.

The minimum amount of information that the algorithm needs is your abstract, but including your title also helps the algorithm to search for suitable journals.

When you click "Find Journals", the algorithm creates a "profile" of your research based on your abstract (+ title if you included it). This "profile" is then compared with "profiles" of previously published papers for all journals that are indexed in Scopus.

Journal Finder then creates a list of up to 40 recommended journals that are publishing similar research based on matching "profiles". The list is automatically ranked with the best matching journal for your research at the top of the list (but you can sort the list based on other preferences).

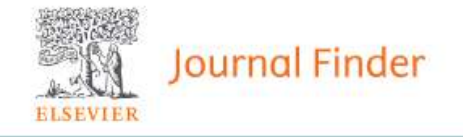

## Find the right journal for your research

Looking for the best journal match for your paper?

Search the world's leading source of academic journals using your abstract or your keywords and other details.

> More on how it works

| Match my abstract Search by keywords, aims & scope, jog | urnal title, etc         |                                   |
|---------------------------------------------------------|--------------------------|-----------------------------------|
| 1. Enter your Abstract                                  |                          | Find journals >                   |
|                                                         | Maximum 5,000 characters | 2. Then click the 'Find journals' |
| Check if you're eligible for open access (OA) savings.  |                          | button at the bottom of this      |
|                                                         |                          | form to see matching journals.    |

Register

## Showing 40 journals matching your paper

10 +

Journals that offer gold

Sort by: Best match

V

Visit journal page ☐ Save journal Trends in Microbiology > Submit paper ISSN: 0966-842X Text match score Microbiology Time to publication CiteScore Impact Factor Time to 1st decision Acceptance rate 27.4 15.9 88% 20 weeks 6 weeks Publishing options for this journal Open Access Subscription \$6,830 No publishing charge Article Publishing Charge (APC), excluding taxes Your article can be shared according to this

Your article will be made publicly available 🛪 upon publication

View details 🗸

journal's article sharing policy 🛪

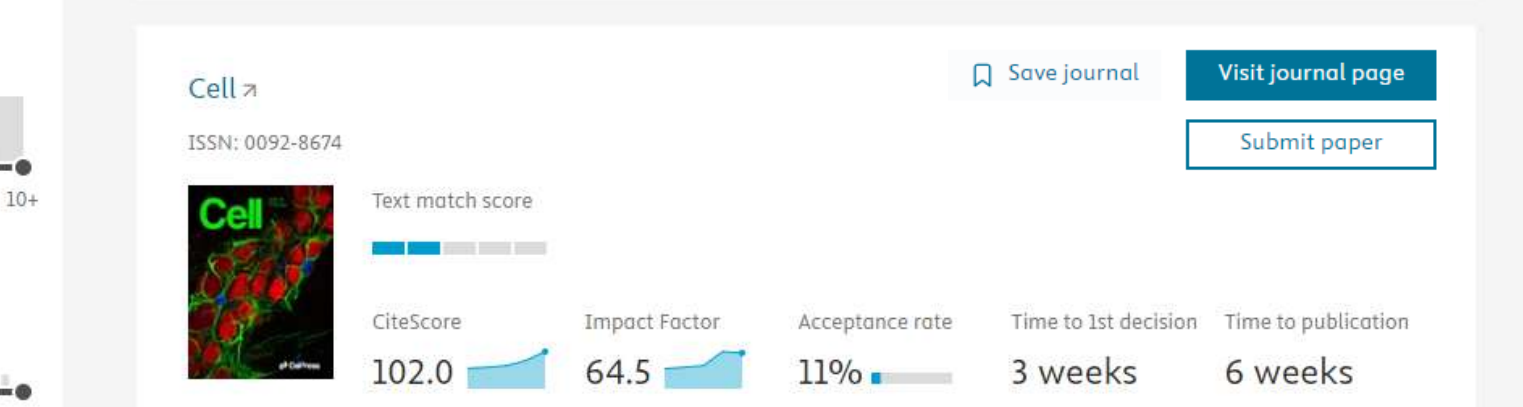

Journals with s subscription CiteScore () All journals 0

Publication type ()

OA

OA

Time to 1st decision (i) All journals

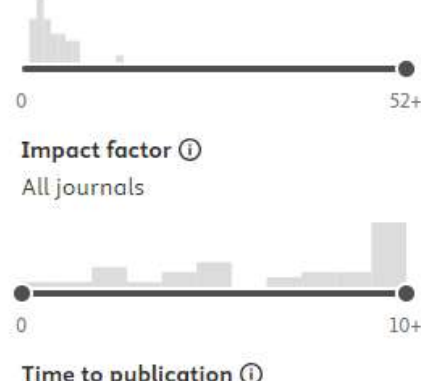

Time to publication (i) All journals

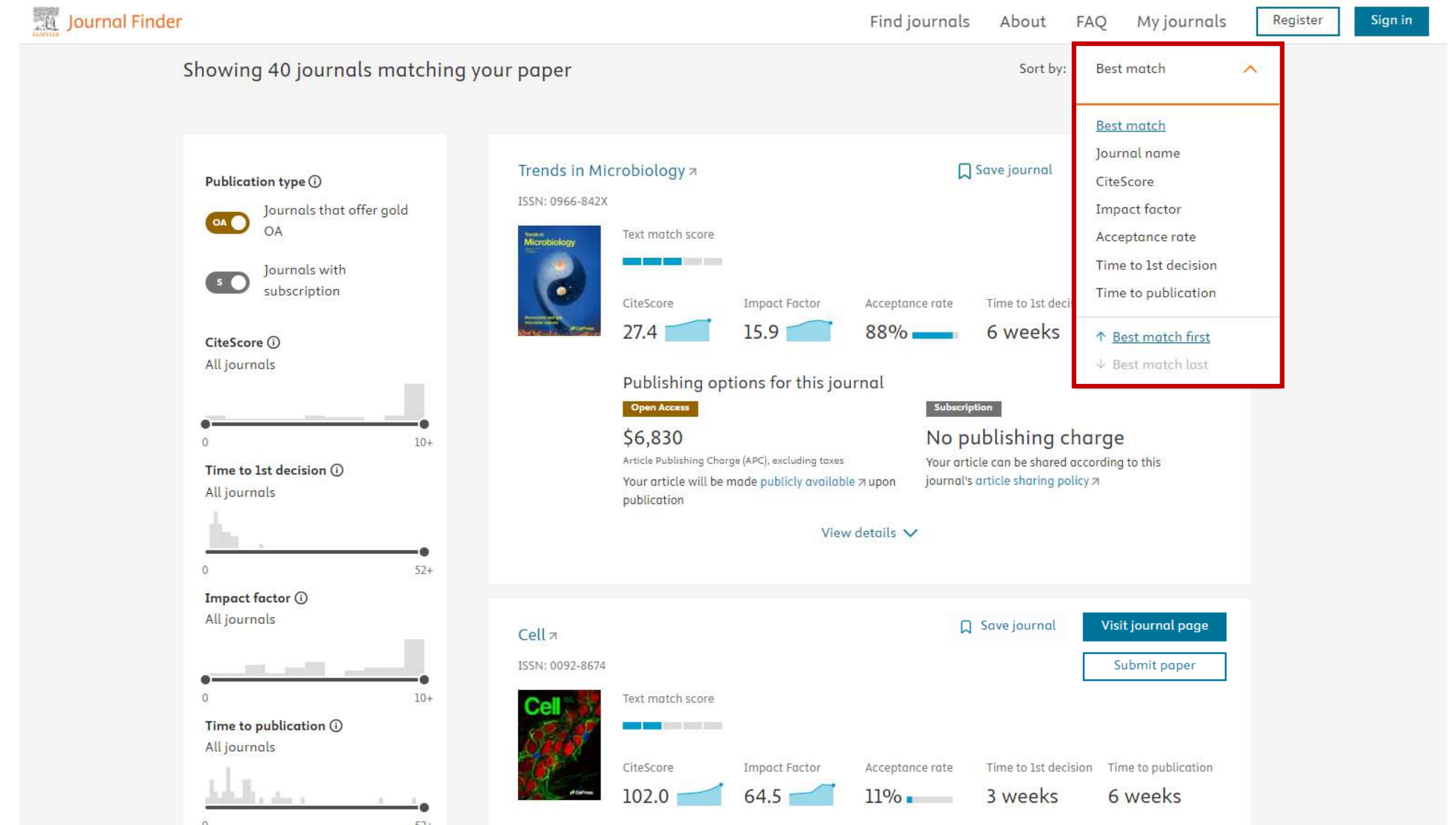

Register Sign in

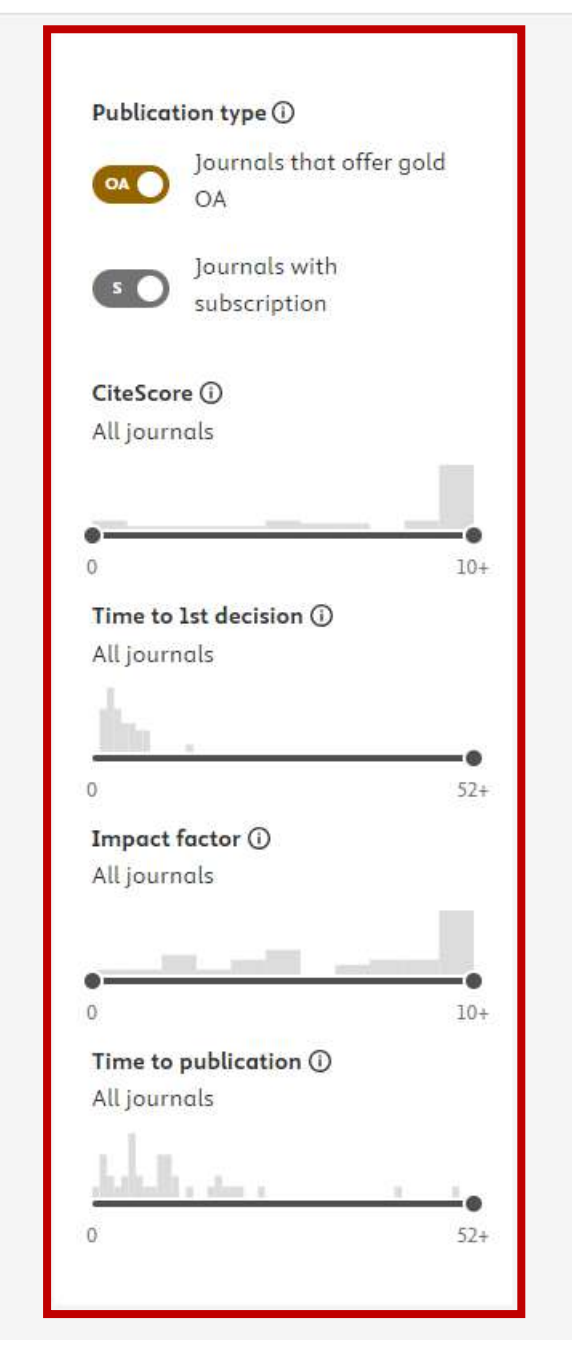

1. Publication type: An article can either be published gold open access (a publication fee is required) or with Subscription (an embargo period applies before authors can publish to the public).

2. CiteScore: measures the average citations received per peer-reviewed document published in this title.

3. Time to 1st decision: Time from manuscript submission to the initial decision on the article, in weeks.

4. Journal Impact Factor: is a measure of the number of times an average paper in a particular journal is cited during the preceding 2 years. Copyright Clarivate Analytics.

5. Time to publication: Time from manuscript acceptance to the first appearance of the article online (with DOI), in weeks.

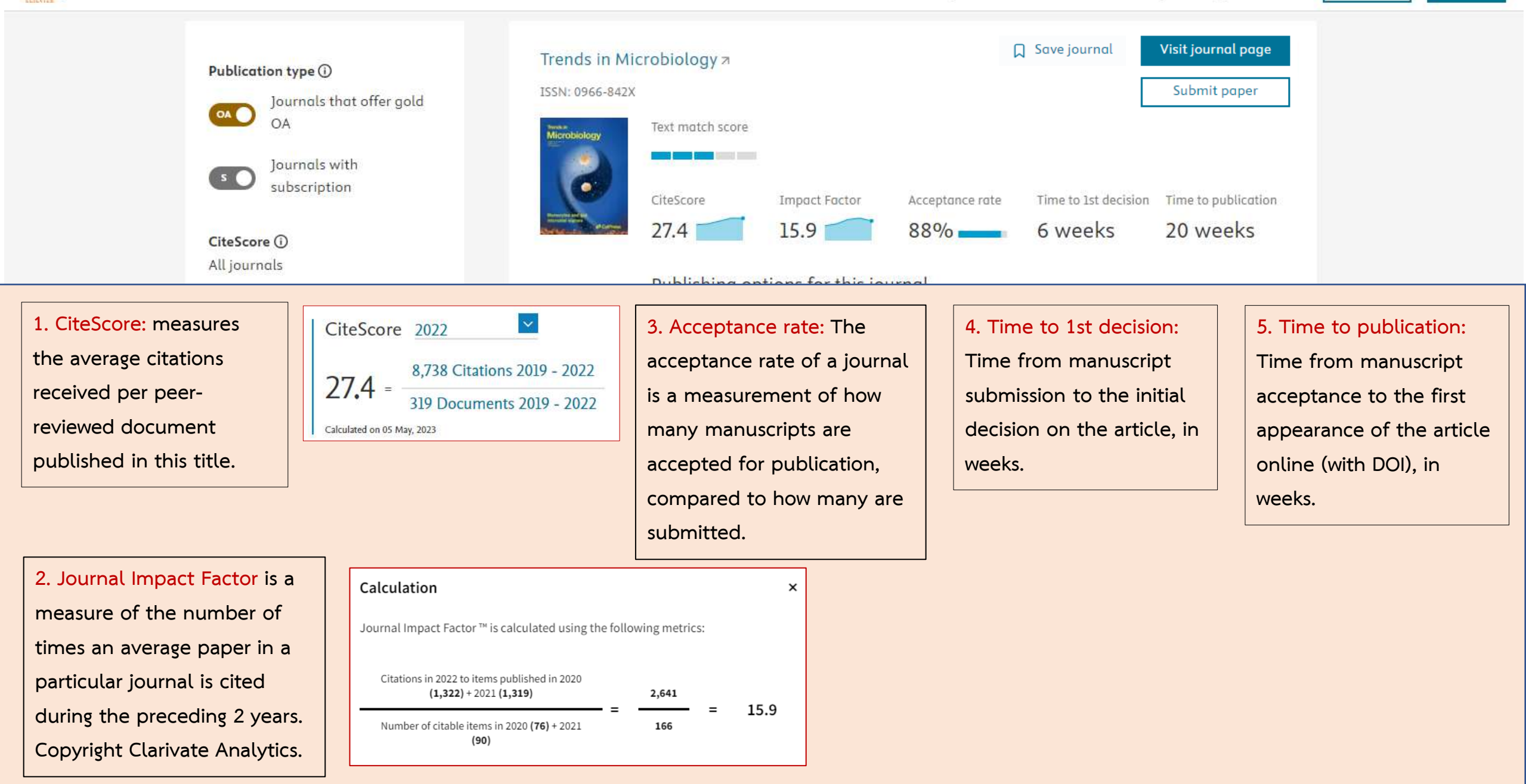

## Select the journal title from the list to see more information about the journal.

|              | Publishing options for this jou<br>Open Access<br>\$6,830<br>Article Publishing Charge (APC), excluding taxes<br>Your article will be made publicly available<br>publication | rrnal<br>Subscription<br>No publishin<br>Your article can be sh<br>article sharing policy | i <b>g charge</b><br>nared according to <mark>this</mark> journal's<br>স | Journal<br>scope | Trends in Microbiology provides a multidisciplinary forum for the discussion of all aspects of microbiology: from cell biology and immunology to genetics and evolution, and ranges across virology, bacteriology, protozoology and mycology.<br>Microbiology is, at present, one of the fastest moving disciplines in life sciences, thanks also to technological developments of the recent years. The relative ease and rapidity with which small genomes can be entirely sequenced is beginning to have significant impact on all areas of prokaryote biology, from pathogens to extremophiles, and will fuel new developments, for example, in drugs, vaccines and industrial anzume recearch. Becant international developments are also recearched for a renewed |
|--------------|----------------------------------------------------------------------------------------------------|-------------------------------------------------------------------------------------------|--------------------------------------------------------------------------|------------------|----------------------------------------------------------------------------------------------------|
|              | Check if you're eligible for open access (                                                                                                    | OA) savings.                                                                              |                                                                          |                  | interest in microbiology.                                                                                                    |
| Subject area | Microbiology                                                                                                    |                                                                                           |                                                                          |                  | commissioned and all of them are peer-reviewed. Consequently, they make an authoritative basis for teaching and keeping abreast of developments across the field.                                                                                                    |
|              | Microbiology (medical)                                                                                                    |                                                                                           |                                                                          |                  | The focus is on molecular microbiology and virology, and includes topics such as genomics, the gamut of plant and animal host-pathogen interactions, host immune responses, characterization and evolution of                                                                                                    |
|              | Virology                                                                                                    |                                                                                           |                                                                          |                  | virulence determinants, cell cycle and differentiation, symbiosis in plant and animal associations,                                                                                                    |
|              | Infectious Diseases                                                                                                    |                                                                                           |                                                                          |                  | environmental microbiology, biodiversity and evolution, population dynamics, sex and mutagenesis, antibiotic resistance and production, drug and vaccine targets, as well as aspects of prion diseases and of                                                                                                    |
| Recent       | Viable but nonculturable                                                                                                    | Unravelling animal–                                                                       | Immunogenicity of                                                        |                  | fungal and protozoan biology.                                                                                                    |
| articles     | (VBNC) state, an                                                                                                    | microbiota evolution on a chip                                                            | bacteriophages                                                           |                  | Visit the Cell Press website for more information about Trends in Microbiology -                                                                                                    |
|              | underestimated and<br>controversial microbial<br>survival strategy                                                                                                    |                                                                                           |                                                                          |                  | http://www.cell.com/trends/microbiology/home                                                                                                    |

#### - Journal Finder -

#### Elsevier® Journal Finder

| puration                                                                                                    | based generation                                                                      | N) and | 14 |
|----------------------------------------------------------------------------------------------------|---------------------------------------------------------------------------------------|--------|----|
| Find journals<br>takes the set default of your paper to work that provide the could be<br>use provide work balancing and that of magnetic quality establishes<br>a three on the tracks | hera sustani ka publikising jauwaatikuka<br>la malah pour paper ta usamidiki pouruda. |        |    |
| free effe                                                                                                    |                                                                                       |        |    |
| Para dalar mendi<br>Teles para para delember                                                                                                    | , believe deset o                                                                     |        |    |
| We are appropriate that is provided which a provide                                                                                                    | Same (Brigan)                                                                         |        |    |

Elsevier® Journal Finder helps you find journals that could be best suited for publishing your scientific article. Please also consult the journal's Aims and Scope for further guidance. Ultimately, the Editor will decide on how well your article matches the journal. Powered by the Elsevier Fingerprint Engine™, Elsevier Journal Finder uses smart search technology and field-of-research specific vocabularies to match your article to Elsevier journals.

#### Free Database | Published by Elsevier

#### Taylor & Francis Journal Suggester

| Journal Suggester                                                                                                    |    |
|----------------------------------------------------------------------------------------------------|----|
| Testading pro- first the last limits for pro- res                                                                                                    |    |
| Marco and the same lines:<br>Marco I. France on the Left statistical of parts without<br>the suggestion of the Left statistical of parts and the<br>marco I. The same statistical statistical of the same<br>marco I. The same statistical suggestion processes in the | T. |
|                                                                                                    |    |

Before you choose which journal to submit your manuscript to, do some desk research and draw up a shortlist. Then make sure you familiarize yourself with the aims and scope of the journals. This will help you know if your work is suitable for the targeted journal. Please read our guide to choosing a journal for more help.

## 2. https://authorservices.taylorandfrancis.com/publishing-yourresearch/choosing-a-journal/journal-suggester/

#### Wiley Journal Finder

#### Find the journal that's right for your research

| Net operative to saturat as a second class "Tak" and reading the suggest Witte Learning that was be convert for arbitrary reas                                                                                                    | and the Strengthy services given |
|----------------------------------------------------------------------------------------------------|----------------------------------|
| The set district and with contrast 100 of prior the constant for protocologies. We recommend restricting the protocy distri-                                                                                                    | and the part of the              |
| Billing among adord.                                                                                                    |                                  |
| Add Transing Security Endergy PhysicaPhysical Control of Control of Control o |                                  |
| Sudden William a 1,000 page and the Mills or subgest                                                                                                    |                                  |

#### Enter your managerigit infermation + accommon

| Hatsamphils.    |                                                                                                    |
|-----------------|----------------------------------------------------------------------------------------------------|
|                 |                                                                                                    |
| 1               |                                                                                                    |
| Annual data an  |                                                                                                    |
|                 |                                                                                                    |
|                 |                                                                                                    |
|                 |                                                                                                    |
|                 |                                                                                                    |
| 1.4 http://www. | Number of the state of the state of the stat |

Not sure where to submit your article? Our Journal Finder Beta can suggest Wiley journals that may be relevant for your research. Simply enter your title and abstract and we'll create a list of potential journals for you to consider. We recommend reviewing the journal's Aims and Scope before deciding where to submit.

#### Free Database| Published by John Wiley & Sons, Inc.

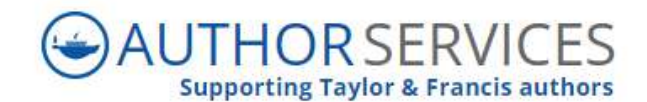

#### 🛖 Publishing your research 🗸 Choosing open 🗸 Research impact 🗸 Policies 🗸 Researcher services 🗸 Events Insights blog

Home > How to publish your research > Choosing a journal > Taylor & Francis Journal Suggester

## Journal Suggester

Helping you find the best home for your research article

## There are two easy steps

**Step 1:** Paste in the full abstract of your article. The suggestions will be more accurate if you use a full abstract containing relevant keywords.

**Step 2:** Click on 'Reveal suggested journals' to see a short description of the journal and some citation and speed metrics.

Questions about the suggester?

| aste your abstract here |                                      |
|-------------------------|--------------------------------------|
| o 1. Enter your         |                                      |
| ostract                 |                                      |
|                         |                                      |
|                         | Step 2. Click on 'Reveal suggested j |

### 🟫 Publishing your research 🗸 Choosing open 🗸 Research impact 🗸 Policies 🗸 Researcher services 🗸 Events Insights blog

## Suggested Journals

Definitions: An open access journal 🖸 Publish open access in this journal 🖸

🔓 Publish open access in this journal

## Journal of Biomolecular Structure and Dynamics

About Metrics

JBSD is temporarily closed to submissions due to the high volume we have received recently. We hope to welcome your manuscripts again very soon. Publishes international research on biological structure and dynamics, including atomic structural biology, bioinformatics, genomics and biological networks.

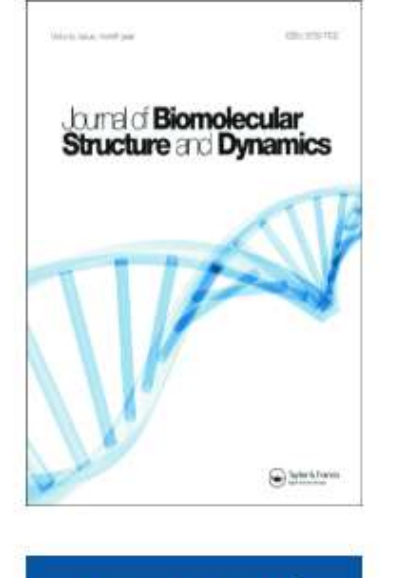

Learn more 🖸

🔒 Publish open access in this journal

## Critical Reviews in Microbiology

## About Metrics

Publishes international reviews on human and animal microbiology, including public health, environmental microbiology, biochemistry and epidemiology.

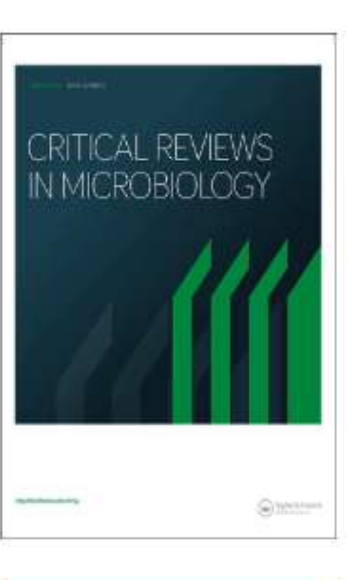

## Learn more 🖸

## or visit the <u>cost finder</u> [] to calculate the article publishing charge

or visit the cost finder [] to calculate the article publishing charge

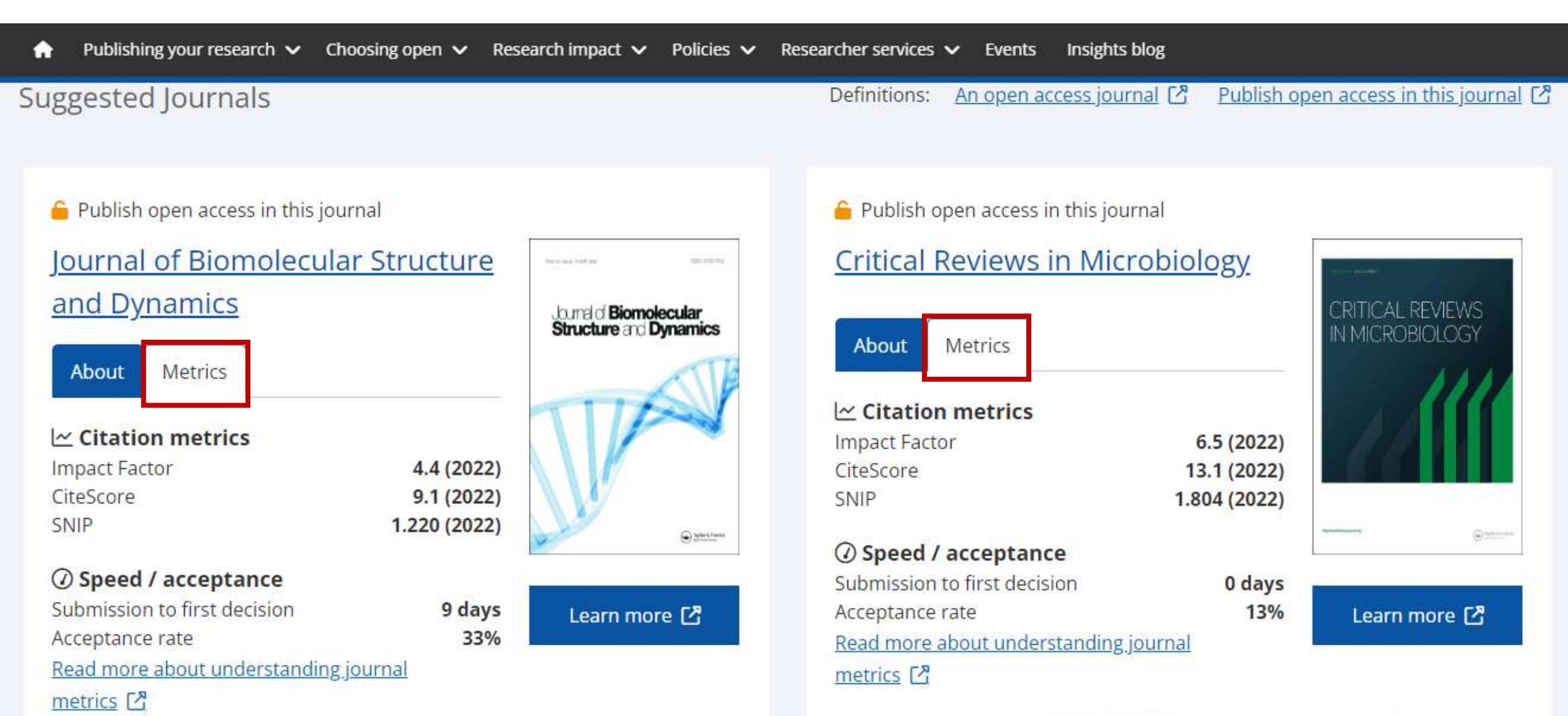

or visit the <u>cost finder</u> 🖸 to calculate the article publishing charge

or visit the cost finder 🖸 to calculate the article publishing charge

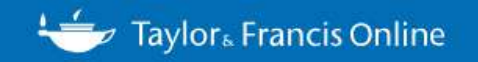

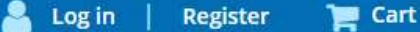

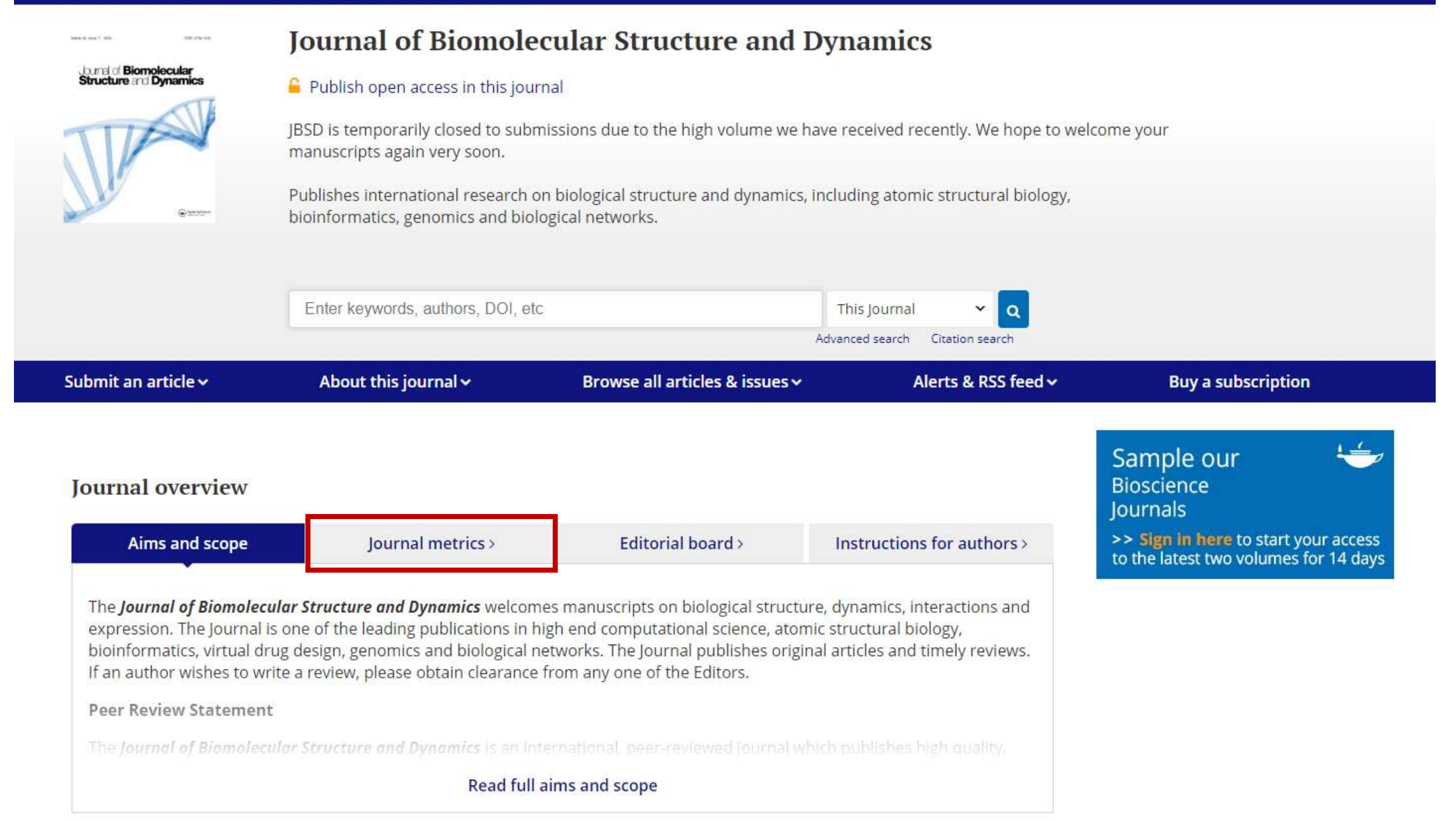

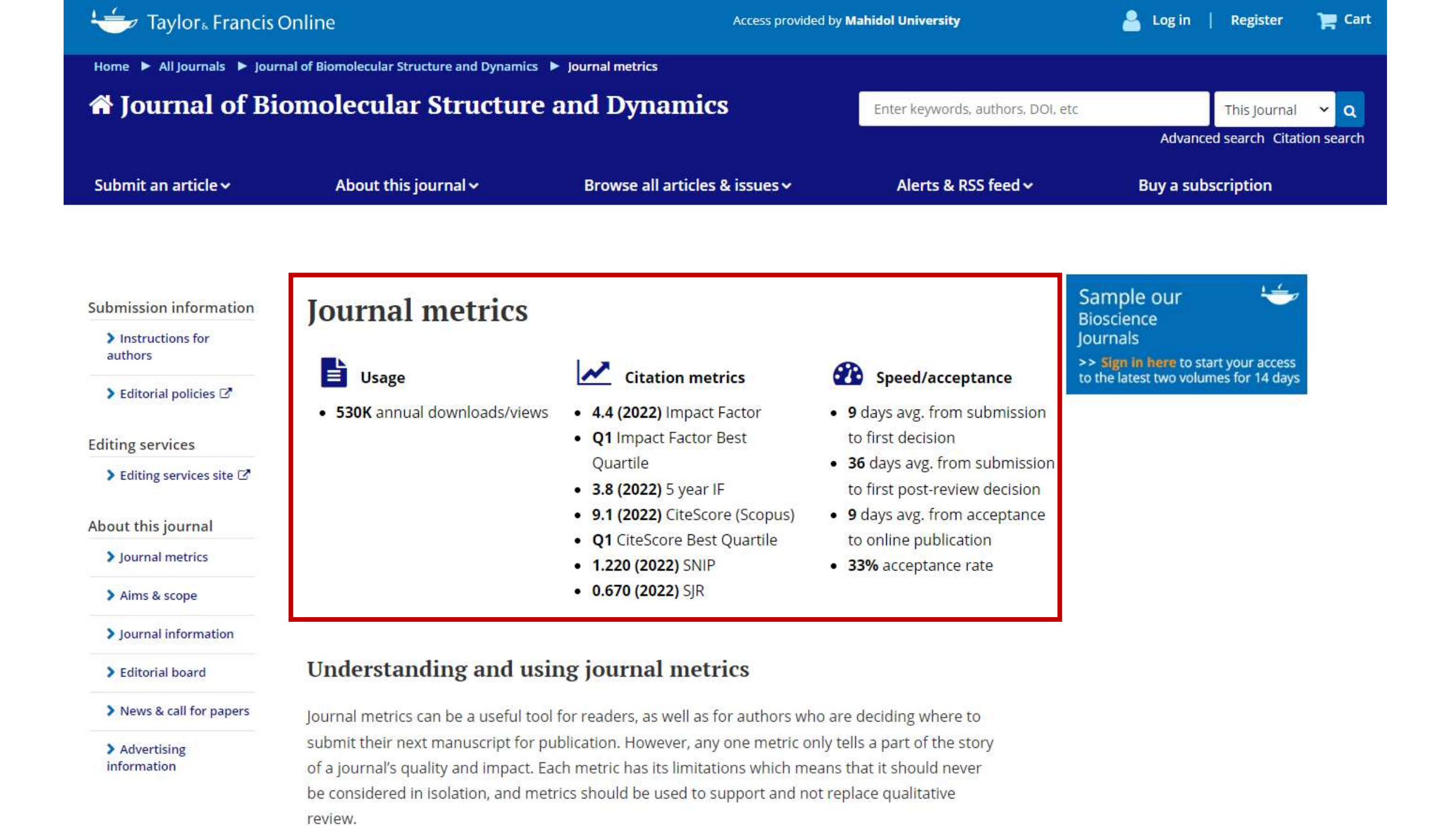

## **Citation Metrics**

- Impact Factor\*: the average number of citations received by articles published in the journal within a two-year window. Only journals in the Clarivate Science Citation Index Expanded (SCIE), Social Sciences Citation Index (SSCI), Arts and Humanities Citation Index (AHCI) and the Emerging Sources Citation Index (ESCI) have an Impact Factor.
- Impact Factor Best Quartile\*: the journal's highest subject category ranking in the Journal Citation Reports. Q1 = 25% of journals with the highest Impact Factors.
- 5 Year Impact Factor\*: the average number of citations received by articles in the journal within a five-year window.
- CiteScore (Scopus): the average number of citations received by articles in the journal over a four-year period.
- CiteScore Best Quartile<sup>+</sup>: the journal's highest CiteScore ranking in a Scopus subject category. Q1
   = 25% of journals with the highest CiteScores.
- SNIP (Source Normalized Impact per Paper): the number of citations per paper in the journal, divided by citation potential in the field.
- SJR (Scimago Journal Rank): Average number of (weighted) citations in one year, divided by the number of articles published in the journal in the previous three years.

## Speed/acceptance

- From submission to first decision: the average (median) number of days for a manuscript submitted to the journal to receive a first decision. Based on manuscripts receiving a first decision in the last six months.
- From submission to first post-review decision: the average (median) number of days for a
  manuscript submitted to the journal to receive a first decision if it is sent out for peer review.
  Based on manuscripts receiving a post-review first decision in the last six months.
- From acceptance to online publication: the average (median) number of days from acceptance
  of a manuscript to online publication of the Version of Record. Based on articles published in the
  last six months.
- Acceptance rate: articles accepted for publication by the journal in the previous calendar year as percentage of all papers receiving a final decision.

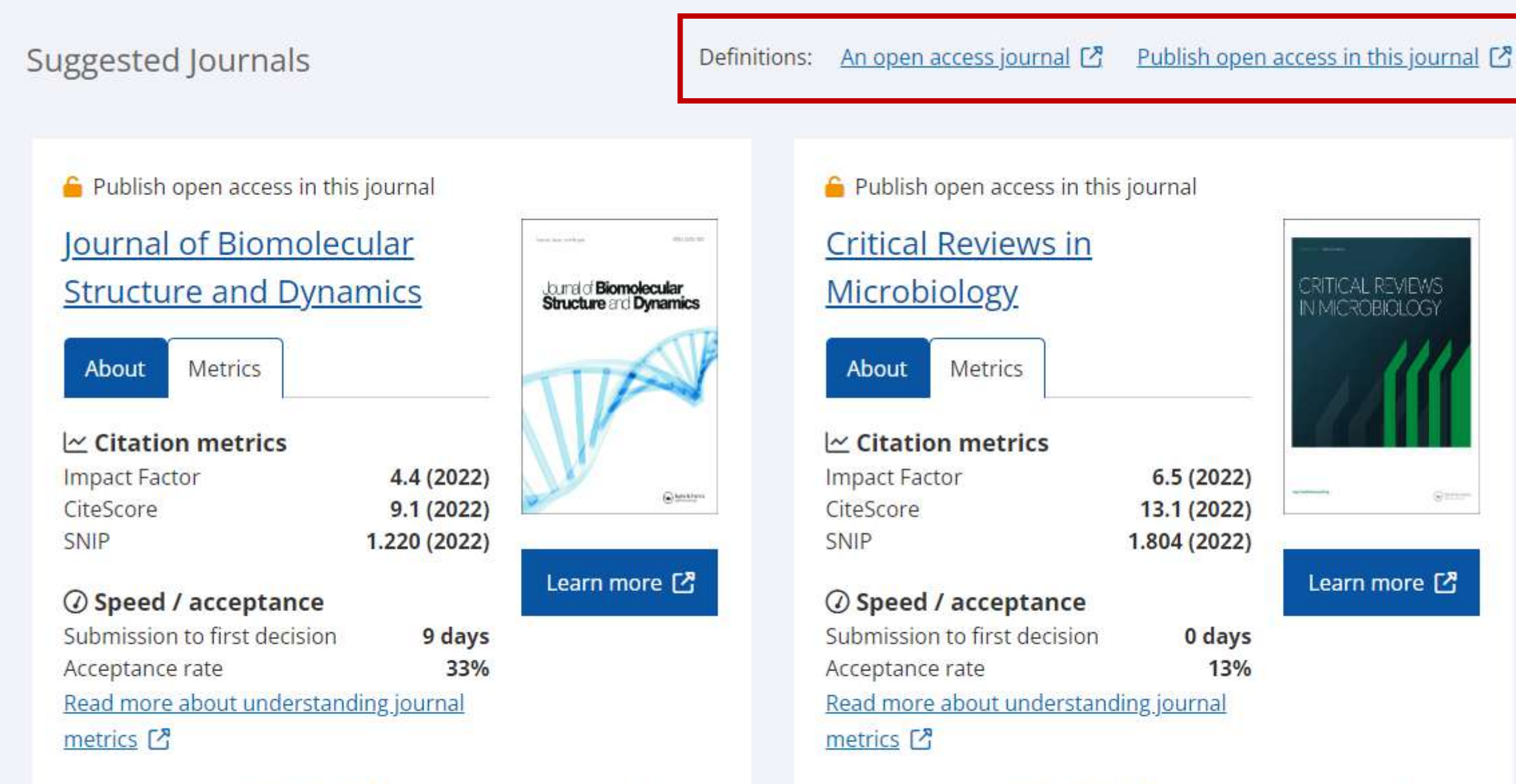

or visit the <u>cost finder</u> 🖸 to calculate the article publishing charge

charge

or visit the <u>cost finder</u> [] to calculate the article publishing

### Selected filters

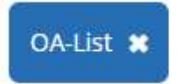

## Subject ~

| Medicine, Dentistry, Nursing &<br>Allied Health | (150) |
|-------------------------------------------------|-------|
| <b>Đ</b> Bioscience                             | (101) |
| Engineering & Technology                        | (61)  |
| Environment & Agriculture                       | (52)  |
| Health and Social Care                          | (39)  |
| Physical Sciences                               | (33)  |
| Environment and Sustainability                  | (25)  |
| <b>•</b> Geography                              | (24)  |
| • Behavioral Sciences                           | (23)  |
| Earth Sciences                                  | (23)  |
| SHOW LESS A                                     |       |
| Search (18) more                                | c     |

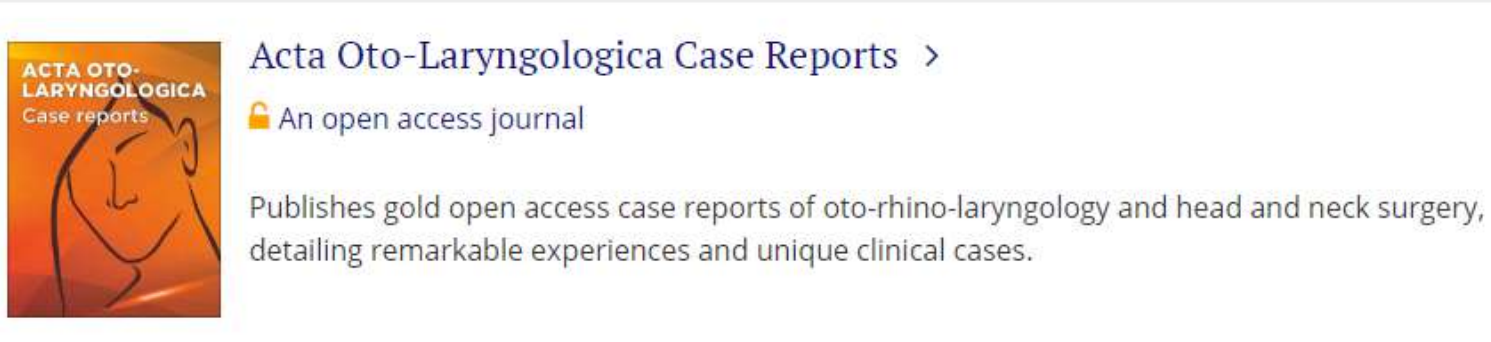

## ADIPECYTE Adipocyte > An open access journal Basic, translational and cli related processes and link

Basic, translational and clinical research on adipose tissue physiology and pathophysiology, related processes and links to hypertension and other conditions.

## Dove pruss.

ADOLESCENT HEALTH. MEDICINE AND THERAPERTICS

## Adolescent Health, Medicine and Therapeutics >

## 🔓 An open access journal

Publishes open access research on adolescent physical and mental development, behavioral issues, pathology and treatment intervention, and diet and nutrition.

## Definitions: An open access journal

1 Order by Titles A - Z

10 per page

 $\sim$ 

#### Showing 1-4 of 4 results for search:

| Selected filters                                                  | Clear all filters 🗙 |                                                                                                    |                                                                                                    |  |
|-------------------------------------------------------------------|---------------------|----------------------------------------------------------------------------------------------------|----------------------------------------------------------------------------------------------------|--|
| Bioscience 🗶 Plant Biolo                                          | ey 🗙                |                                                                                                    | JE Order by Titles A - Z                                                                                                    |  |
| OA-List X<br>Subject ^<br>Bioscience<br>Environment & Agriculture | (4)<br>(4)          |                                                                                                    | Applied Phycology ><br>An open access journal<br>Publishes open-access research on seaweed, algae and cyanobacteria, relating to algal systems, aquaculture,<br>applied taxonomy, genomics, ecology and biotech.                                 |  |
| Earth Sciences                                                    | (1)                 | Part of the second second seco | Journal of Mitochondria, Plastids and Endosymbiosis ><br>An open access journal<br>Publishes findings in the fields of mitochondria, plastids and endosymbiosis. Covering topics such as cellular<br>biology, genetics, and molecular evolution. |  |
|                                                                   |                     |                                                                                                    | Mycology ><br>An open access journal<br>Mycology: An International Journal on Fungal Biology publishes research in all fields of mycology, fungi, and<br>fungus-like organisms and lichens.                                                      |  |

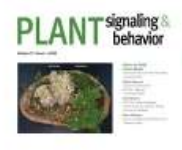

## Plant Signaling & Behavior >

🔓 An open access journal

Plant Signaling & Behavior publishes research on plant communications, pathogenic, symbiotic and predatory interactions with plants and other species.

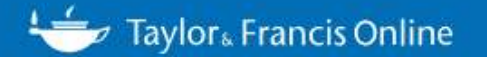

#### Home All Journals Plant Signaling & Behavior

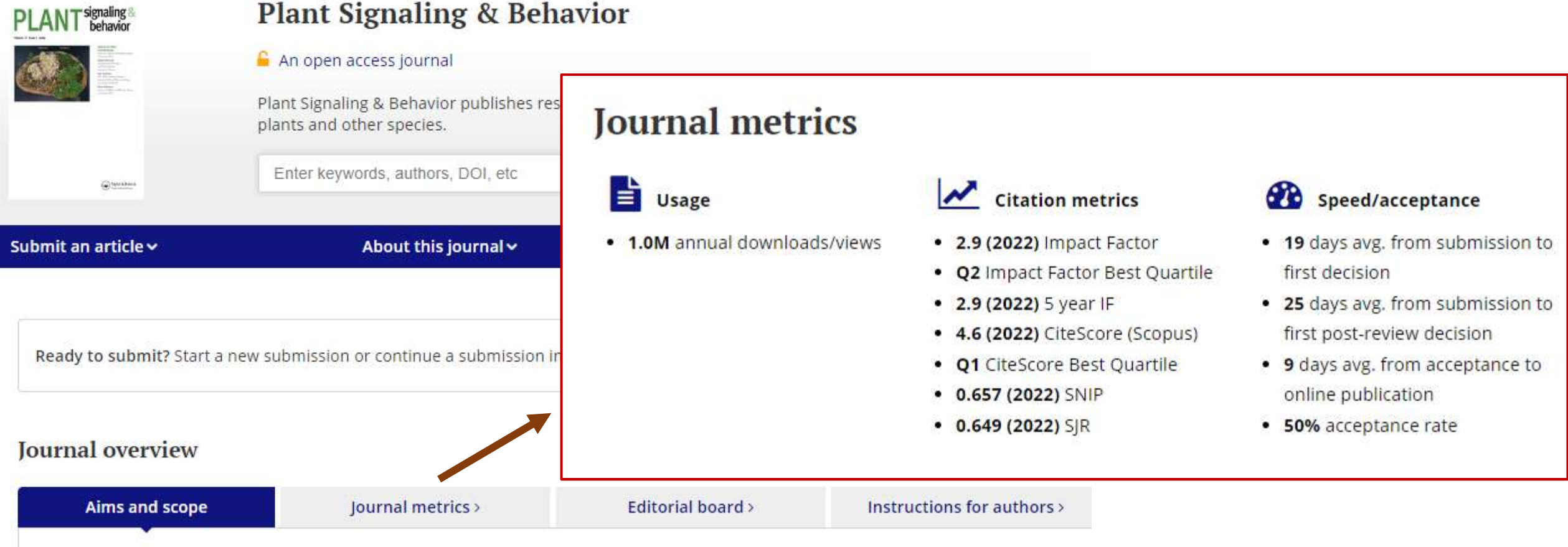

Please note, from 2022 the Print ISSN is not in active use as this journal is no longer published in print.

*Plant Signaling & Behavior* includes new research on signal perception and transduction, integrative plant physiology, and information acquisition and processing.

*Plant Signaling & Behavior* fosters an understanding of complex plant communications. The journal examines different levels of biological organization through the integration of molecular biology with physiology, phenomenology, and plant behavior. Topics may address:

Molecules, protein complexes, membranes, organelles, cells, and organs

#### Read full aims and scope

## **Open Select journals list**

Subject ^

Explore our portfolio of Open Select journals and find the best home for your research. Use the subject filter to browse by discipline.

| Subject A                                       |       |                                                                                                    |                                                                                                    |
|-------------------------------------------------|-------|----------------------------------------------------------------------------------------------------|----------------------------------------------------------------------------------------------------|
| Humanities                                      | (417) | Showing 1 10 of 2 170 results for coarch                                                                                                    | Definitions: Publish open access in this journal                                                                                                    |
| Social Sciences                                 | (279) | showing 1-10 of 2, 179 results for search.                                                                                                    |                                                                                                    |
| Behavioral Sciences                             | (278) |                                                                                                    |                                                                                                    |
| Education                                       | (275) |                                                                                                    | ↓ Order by Titles A - Z 10 per page ✓                                                                                                    |
| Economics, Finance, Business &<br>Industry      | (268) | a/b: Auto/Piogra                                                                                                    | upby Studios                                                                                                    |
| Medicine, Dentistry, Nursing & Allied<br>Health | (252) | A/D. Auto/Diogra                                                                                                    | s in this journal                                                                                                    |
| Engineering & Technology                        | (249) | Publishes research or                                                                                                    | historic and contemporary autobiography, biography, life narrative, and identity studies                                                                                  |
| Politics & International Relations              | (235) | including interdisciplin                                                                                                    | nary narrative analysis.                                                                                                    |
| 🖶 Area Studies                                  | (201) | . For match a constraints are a set to that a for each strain $\mathcal{R}$ to the property of the straints $\mathcal{R}$ to the constraint $\mathcal{R}$ to the constraints of the straints $\mathcal{R}$ to the constraint $\mathcal{R}$ to the constraint $\mathcal$ |                                                                                                    |
| Health and Social Care                          | (161) |                                                                                                    | ~                                                                                                    |
| SHOW LESS A                                     |       | The AAG Review                                                                                                    | of Books                                                                                                    |
| Search (20) more                                | Q,    |                                                                                                    | s in this journal                                                                                                    |
|                                                 |       | Publishes reviews, ess<br>and allied disciplines.                                                                                                    | says and fora which reflect upon publications across the breadth of geographic scholarship                                                                                |
|                                                 |       | Accountability in<br>Research<br>Mix. regiver with the<br>Description of the<br>Description of                                                                                                    | n Research ><br>surance<br>s in this journal<br>m for ethics, standards, policies and improved result validity in general sciences, medicine,<br>blic policy and history. |

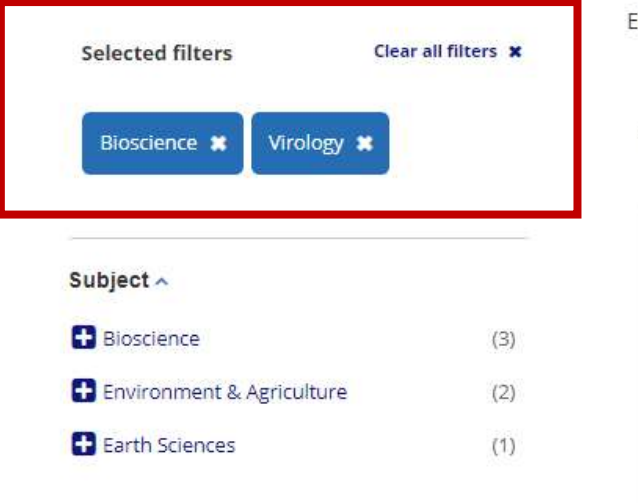

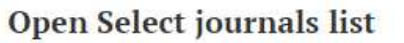

Explore our portfolio of Open Select journals and find the best home for your research. Use the subject filter to browse by discipline.

Showing 1-3 of 3 results for search:

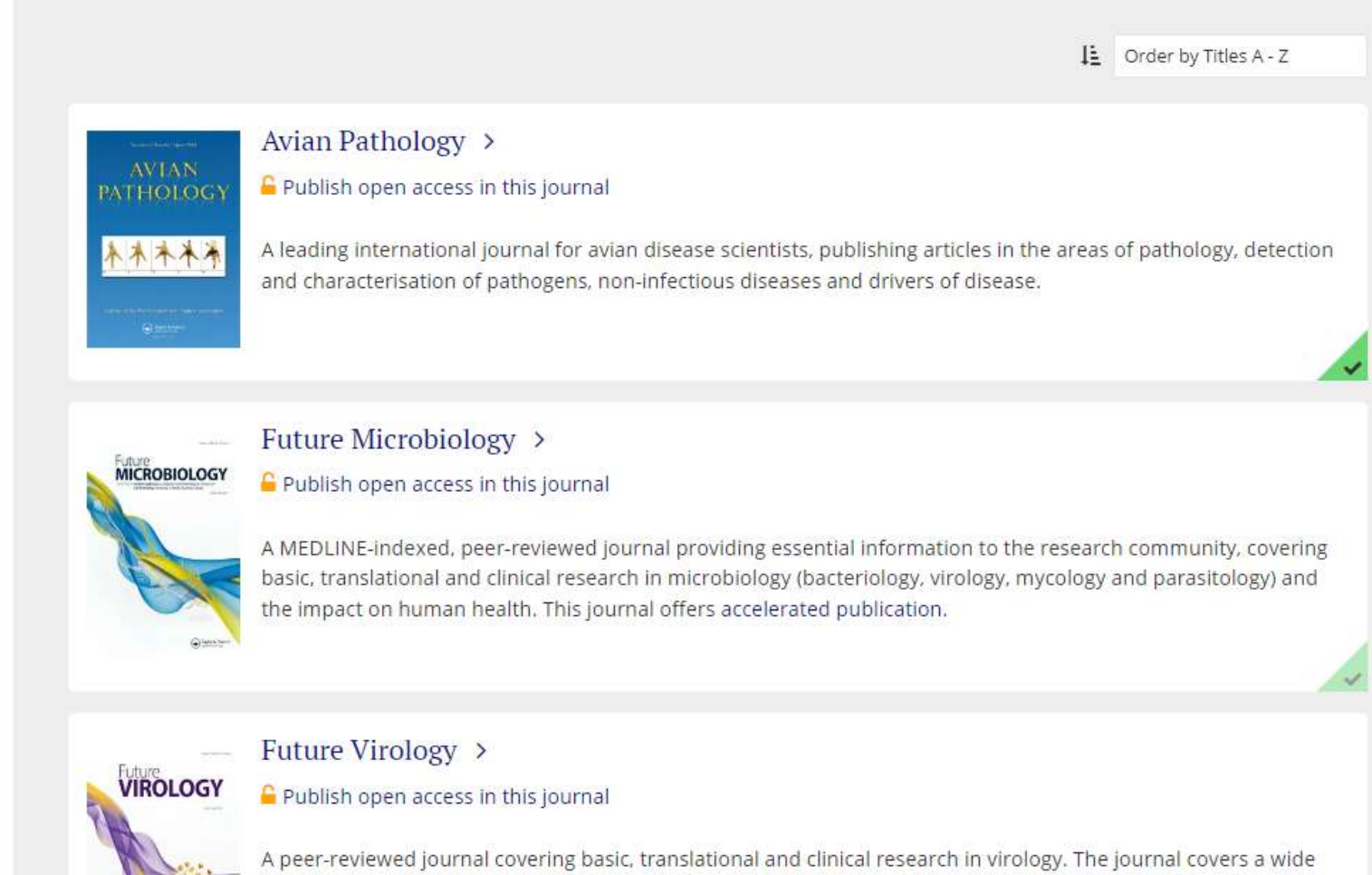

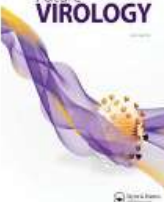

range of topics, from new or re-emerging outbreaks to viral vectors, and looks at the impact on human health. A wide range of invited and unsolicited articles are considered, with original research, narrative and systematic reviews, and opinion pieces. This journal offers accelerated publication

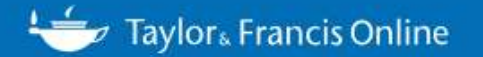

#### Home ► All Journals ► Avian Pathology

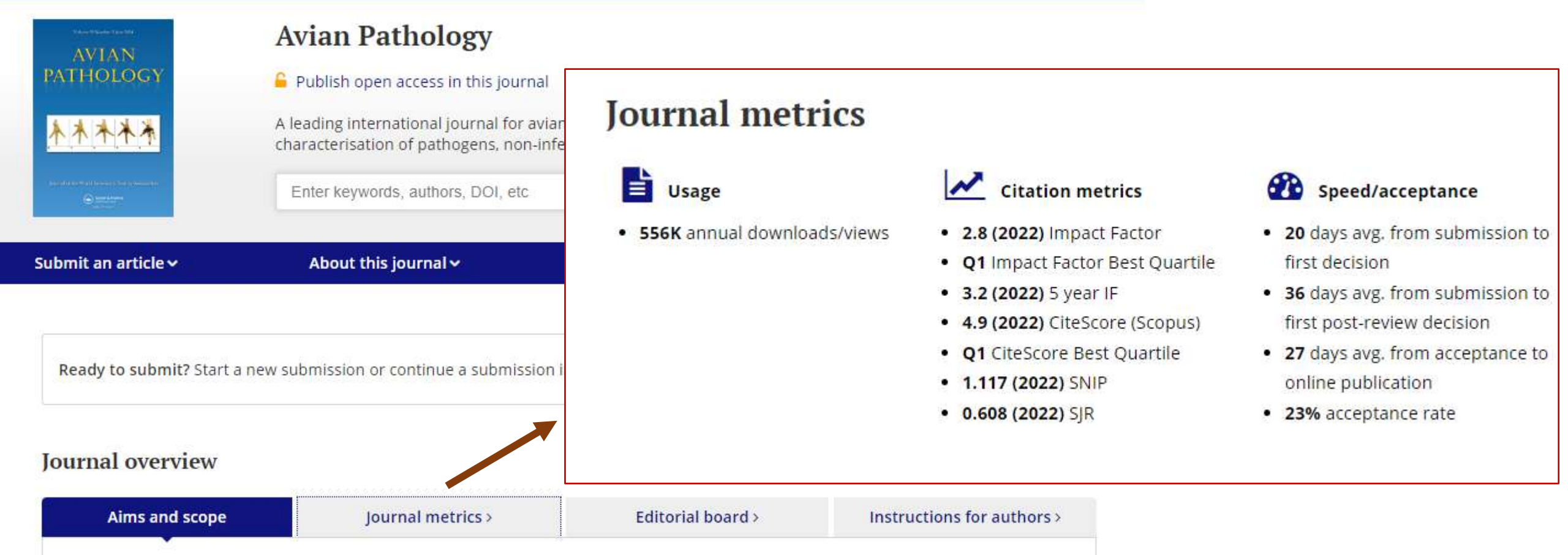

**Avian Pathology** publishes material relevant to the entire field of infectious and non-infectious diseases of poultry and other birds. Accepted manuscripts will contribute novel data of interest to an international readership and will add significantly to knowledge and understanding of diseases, old or new. *Avian Pathology* is the official journal of the World Veterinary Poultry Association and, since its first publication in 1972, has been a leading international journal for avian disease scientists.

The journal publishes peer reviewed original research articles, reviews, and short communications. Subject areas include pathology, diagnosis, detection and characterisation of pathogens. Infections of possible zoonotic importance, epidemiology, innate and immune responses vaccines, gene sequences, genetics in relation to disease and physiological and biochemical changes in response to disease.

#### Read full aims and scope

#### - Journal Finder -

#### Elsevier® Journal Finder

| tione permitteder<br>er er scenitik pronets |                |                     |
|---------------------------------------------|----------------|---------------------|
|                                             |                |                     |
|                                             |                |                     |
|                                             |                | 1                   |
|                                             |                |                     |
|                                             | 100            |                     |
|                                             |                |                     |
| -                                           | æ.             |                     |
|                                             |                |                     |
|                                             |                |                     |
|                                             | And the second | And and a second of |

#### Taylor & Francis Journal Suggester

| Jou  | rnal Suggest                   | ter                                   |  |  |
|------|--------------------------------|---------------------------------------|--|--|
| -    | pro find (the local limits for |                                       |  |  |
| 1111 |                                | e pelate<br>Papar an e tel aleman ann |  |  |
|      |                                |                                       |  |  |

Elsevier® Journal Finder helps you find journals that could be best suited for publishing your scientific article. Please also consult the journal's Aims and Scope for further guidance. Ultimately, the Editor will decide on how well your article matches the journal. Powered by the Elsevier Fingerprint Engine™, Elsevier Journal Finder uses smart search technology and field-of-research specific vocabularies to match your article to Elsevier journals.

#### Free Database | Published by Elsevier

Before you choose which journal to submit your manuscript to, do some desk research and draw up a shortlist. Then make sure you familiarize yourself with the aims and scope of the journals. This will help you know if your work is suitable for the targeted journal. Please read our guide to choosing a journal for more help.

#### Free Database| Published by Taylor & Francis

#### Wiley Journal Finder

#### Find the journal that's right for your research 🔤

| Processing to safety to see a fair Claim and Claim Red at an august White startist that they be transmit for a lar, teamerth Single artist plac-                   |
|----------------------------------------------------------------------------------------------------|
| Non-and ability of and with control of all principal controls for province and the Physican and the international province of a loss of a billion and Science of a |
| And ing among safest.                                                                                                    |
| References in the first provide                                                                                                    |
| Realities Willing's CARRY (pre-real-for-life) as uniqued                                                                                                    |
| Cartalant transmissions. Acceler 3.5 control momentations and a studied must be not increase increase increase                                                     |
|                                                                                                    |

#### Enter your manufactual information - incommuna

| Ruburnal-Adu        |                                                                                                    |
|---------------------|----------------------------------------------------------------------------------------------------|
|                     |                                                                                                    |
|                     |                                                                                                    |
| Names and determine |                                                                                                    |
|                     |                                                                                                    |
|                     |                                                                                                    |
|                     |                                                                                                    |
|                     |                                                                                                    |
| 1.4 http://www.com  | Name and Address and Address and Ad |
|                     |                                                                                                    |

Not sure where to submit your article? Our Journal Finder Beta can suggest Wiley journals that may be relevant for your research. Simply enter your title and abstract and we'll create a list of potential journals for you to consider. We recommend reviewing the journal's Aims and Scope before deciding where to submit.

### Free Database| Published by John Wiley & Sons, Inc.

## 3. https://journalfinder.wiley.com/

# Find journals that match your manuscript **Beta**

What is the Journal Finder Beta?

The Journal Finder Beta is a tool to help researchers find potential journals in which to publish. By entering your manuscript title and abstract, an algorithm matches your details against Wiley journals to suggest ones you may want to consider. If you already know which journal you are interested in, you may also "Search by Title" to find a specific journal.

The journal results display information about the journals so you can easily compare potential publications, but we recommend reviewing the journal's aims and scope and author guidelines before submission. Clicking the journal title in your search results will direct you to the journal's website.

## Find journals that match your manuscript **Beta**

Not sure where to submit? Enter your title and abstract below to search for Wiley journals that match your manuscript.

For other ways to our explore our journals:

Try Wiley's Journal Finder - Browse Wiley's journals by title and subject, and easily review titles side-by-side to compare editorial and publishing times, metrics, and policies. Get customized recommendations - If you are looking for more formal support finding the right journal, try our Journal Recommendation service, providing you with 3-5 curated recommendations and a detailed report.

## Enter your manuscript information • Both fields are required

Manuscript title

Manuscript abstract

0 of 3000 characters

FIND

Try it and tell us what you think! Your feedback will help us continue to develop Journal Finder Beta to meet the needs of our authors. Send us feedback

## Find journals that match your manuscript

Not sure where to submit? Enter your title and abstract below to search for Wiley journals that match your manuscript.

For other ways to our explore our journals:

Try Wiley's Journal Finder Browse Wiley's journals by title and subject, and easily review titles side-by-side to compare editorial and publishing times, metrics, and policies. Get customized recommendations - If you are looking for more formal support finding the right journal, try our Journal Recommendation service, providing you with 3-5 curated recommendations and a detailed report.

## Enter your manuscript information • Both fields are required

Manuscript title

1

Manuscript abstract

0 of 3000 characters

FIND

Try it and tell us what you think! Your feedback will help us continue to develop Journal Finder Beta to meet the needs of our authors. Send us feedback

## Wiley's Journal Finder

Browse Wiley's journals by title and subject, and easily review titles side-by-side to

compare editorial and publishing times, metrics, and policies.

| WILEY                                                 |                     | Q Search W                             | 'iley for what you're look | king for                               |                           |                  |                           |                             |   |
|-------------------------------------------------------|---------------------|----------------------------------------|----------------------------|----------------------------------------|---------------------------|------------------|---------------------------|-----------------------------|---|
| Shop 🗸 Research Librario                              | es 🗸 🦷 Pub          | lishing Services 🗸                     | Education Resources        | <ul> <li>Professional Dev</li> </ul>   | elopment 🗸                |                  | Institutions & Businesses | ]                           |   |
| W > Publishing Services > Journal                     | Finder              |                                        |                            |                                        |                           |                  |                           |                             |   |
| Filters                                               | <u>Collapse All</u> | 1. Search c                            | lirectly across            | Wiley's journa                         | ls                        | Q adva           | anced                     |                             | 8 |
| Subject Areas Agriculture, Aquaculture & Food Science | <b>^</b><br>51 ()   | 1 - 12 of 1437 results                 |                            |                                        |                           | (5 of 27 results | s found)                  |                             | * |
| Architecture & Planning<br>Art & Applied Arts         | 1 ()                | Aba                                    | acus                       | Academic Eme                           | ergency Medicine          |                  | Journal of Advanced Ma    | anufacturing and Processing |   |
| Business, Economics, Finance & Accounting             | 133 🔘               | ĀBĀ                                    | CUS                        | Acade<br>Emer<br>Medic                 | mic<br>rency<br>re        | 2211             |                           |                             |   |
| Chemistry                                             | 95 🔿                | 1                                      |                            |                                        | _\-                       |                  | Advanced Sensor Resea     | arch                        |   |
| Computer Science & Information<br>Technology          | 14 🔘                |                                        |                            |                                        | A5M                       | RESEARCH         | Fully Open Access         |                             |   |
| Earth, Space & Environmental Sciences                 | 82 O                | Offers                                 | Open Access                | ⊙ Offers                               | Open Access               |                  |                           |                             |   |
| Humanities                                            | 64 O                | -<br>Submission to                     | -                          | 2 days                                 | 20%                       |                  |                           | 11                          |   |
| Law & Criminology                                     | 13 🔘                | first decision                         | Acceptance rate            | first decision                         | Acceptance rate           | RESEARCH         | Advanced Physics Rese     | arch                        |   |
| Life Sciences                                         | 196 🔿               | -                                      | 2.1                        | 28 days                                | 4.4                       |                  | Fully Open Access         |                             |   |
| Show more +                                           |                     | Acceptance to<br>online<br>publication | Journal Impact<br>Factor™  | Acceptance to<br>online<br>publication | Journal Impact<br>Factor™ | publication      |                           |                             |   |
| Topics                                                | ~                   | c                                      | ompare                     |                                        | Compare                   |                  | Compare                   |                             |   |

## 2. Filters down to your areas of interest. (1)

|                                              | 17 Subjec    | t Areas                         |
|----------------------------------------------|--------------|---------------------------------|
| <b>Filters</b>                               | Collapse All | Filters                         |
| Subject Areas                                | ^            | Life Sciences                   |
| Agriculture, Aquaculture & Food              |              | Mathematics & Statistics        |
| Science                                      | 30 U         | Medicine                        |
| Architecture & Planning                      | 1 🔿          | Nursing, Dentistry & Healthcare |
| Art & Applied Arts                           | 3 🔿          | Physical Sciences & Engineering |
| Business, Economics, Finance &<br>Accounting | 132 🔿        | Psychology                      |
| Chemistry                                    | 104 🔿        | Social & Behavioral Sciences    |
| Computer Science & Information               | 10           | Veterinary Medicine             |
| Technology                                   | 19 ()        | Show less -                     |
| Earth, Space & Environmental<br>Sciences     | 87 🔿         |                                 |
| Humanities                                   | 64 🔾         |                                 |
| Law & Criminology                            | 13 🔘         |                                 |

Collapse All

208 🔿

48 ()

389 🔘

82 🔿

203 🔘

82 🔿

134 🔿

20 🔿

| 120 Topics                               |                     |
|------------------------------------------|---------------------|
| <b>Filters</b>                           | <u>Collapse All</u> |
| Topics                                   | ^                   |
| Accounting                               | 8                   |
| Agriculture                              | 25                  |
| Allergy & Clinical Immunology            | 10                  |
| Anaesthesia & Pain Management            | 7                   |
| Analytical Chemistry                     | 28                  |
| Anatomy & Physiology                     | 8                   |
| Anthropology                             | 26                  |
| Applied Psychology                       | 4                   |
| Aquaculture, Fisheries & Fish<br>Science | 11                  |
| Archaeology                              | 3                   |
| Show more +                              |                     |

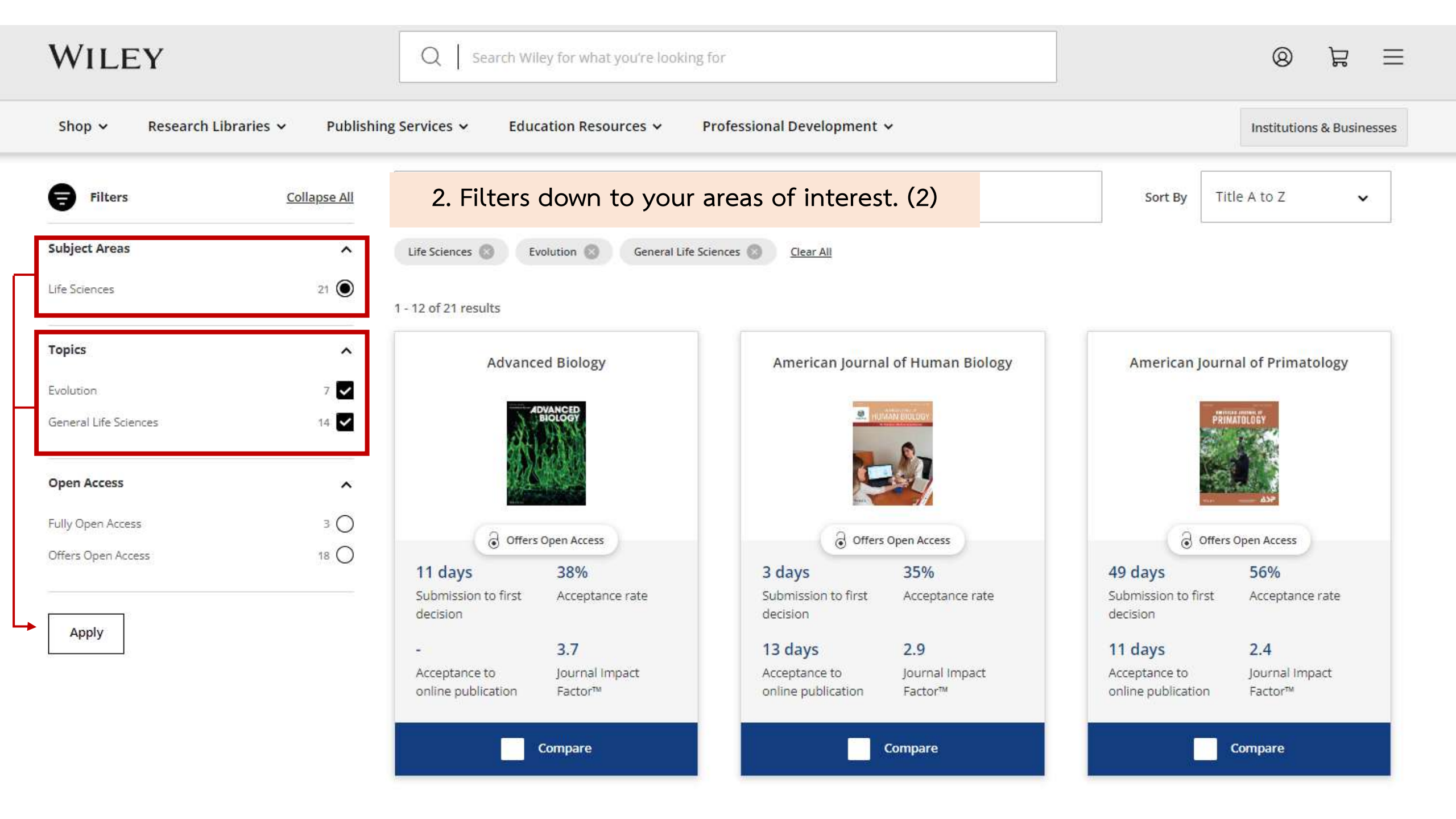

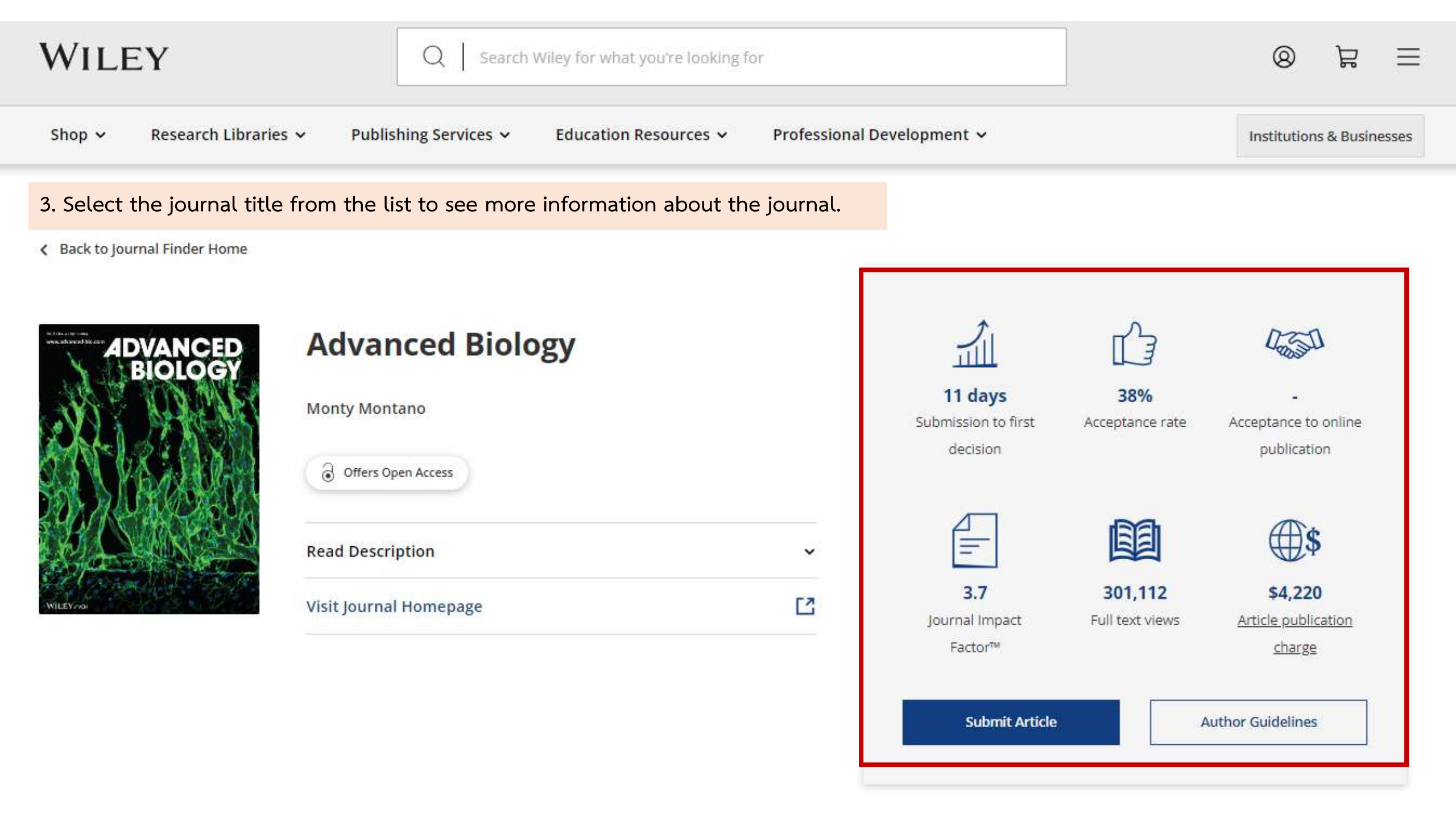

 $\equiv$ Q B

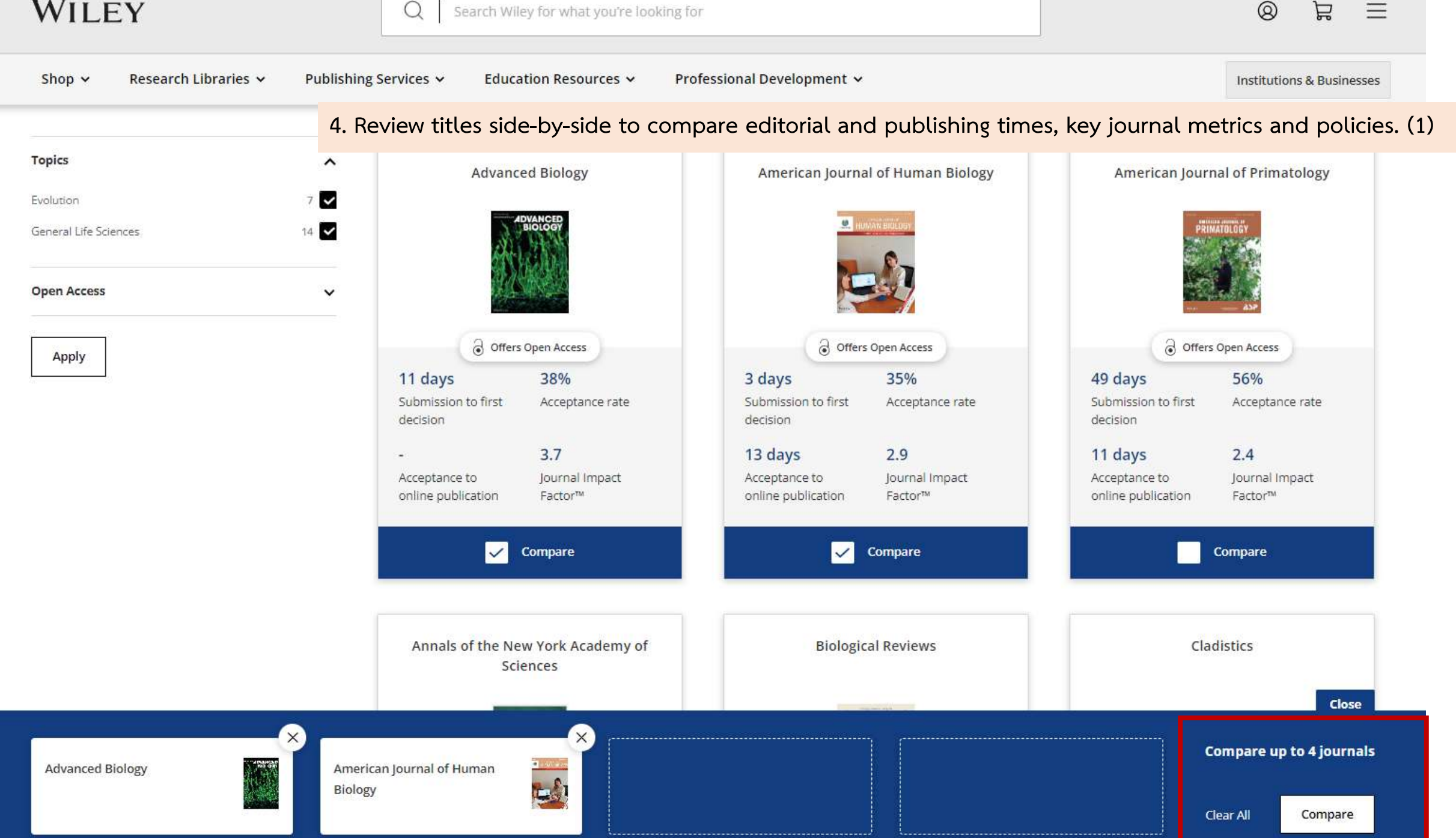

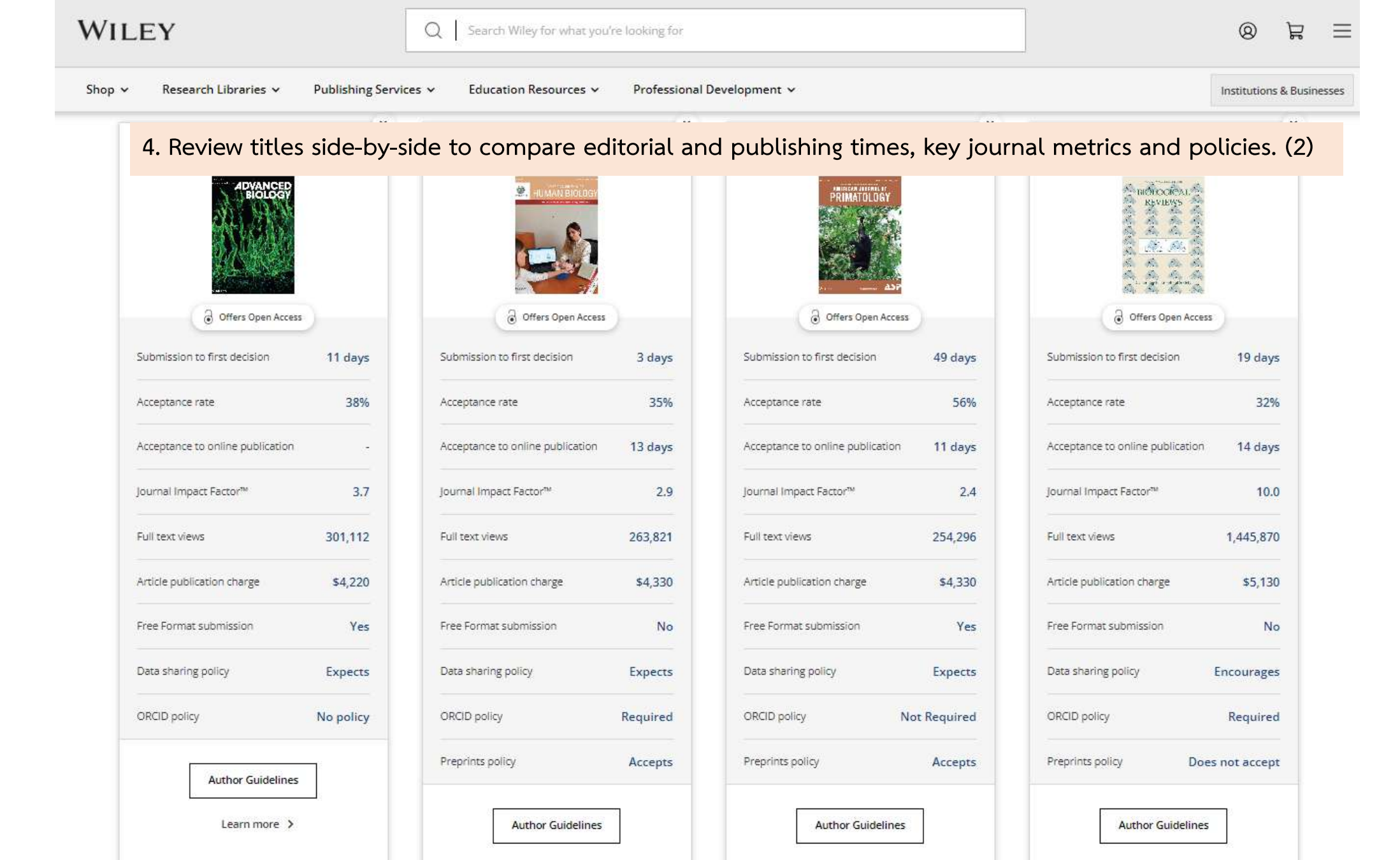

Learn more >

Learn more >

Learn more >

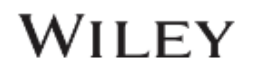

## Find journals that match your manuscript

Not sure where to submit? Enter your title and abstract below to search for Wiley journals that match your manuscript.

For other ways to our explore our journals:

Try Wiley's Journal Finder - Browse Wiley's journals by title and subject, and easily review titles side-by-side to compare editorial and publishing times, metrics, and policies.

Get customized recommendations - If you are looking for more formal support finding the right journal, try our Journal Recommendation service, providing you with 3-5 curated recommendations and a detailed report.

## Enter your manuscript information • Both fields are required

| 1. Enter your manuscript information to find potential journals for | r you   |
|---------------------------------------------------------------------|---------|
| to consider. Enter the manuscript title and abstract in the field p | rovided |
| and select <u>FIND.</u>                                             |         |

## 2. Find Matching Journals : A list of potential journal matches about each journal for you to easily compare and consider.

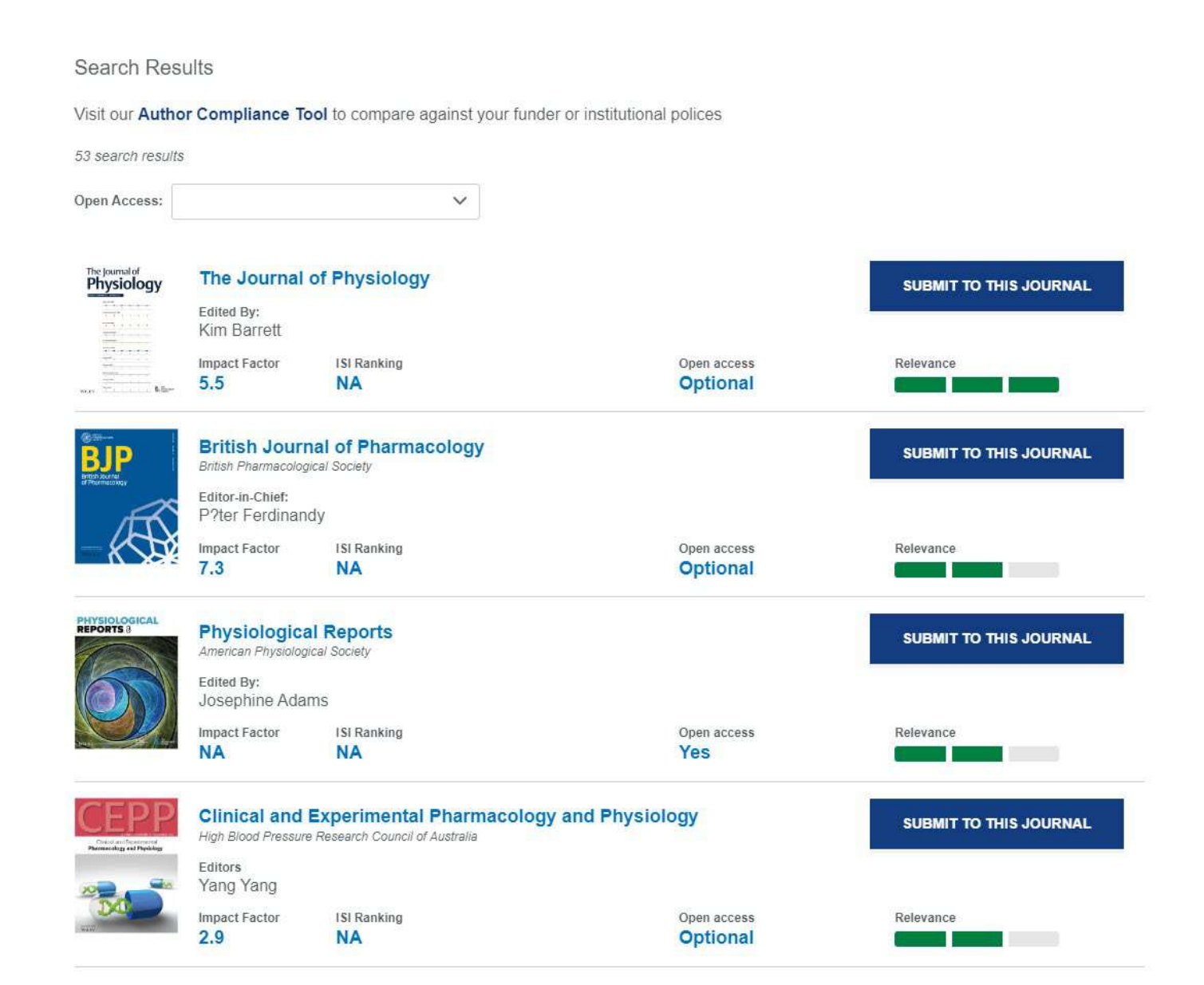

Select the journal title from the list to see more information about the journal.

## In addition to the information provided, we recommend reviewing the journal's <u>aims and scope</u> and <u>author guidelines</u> before submission.

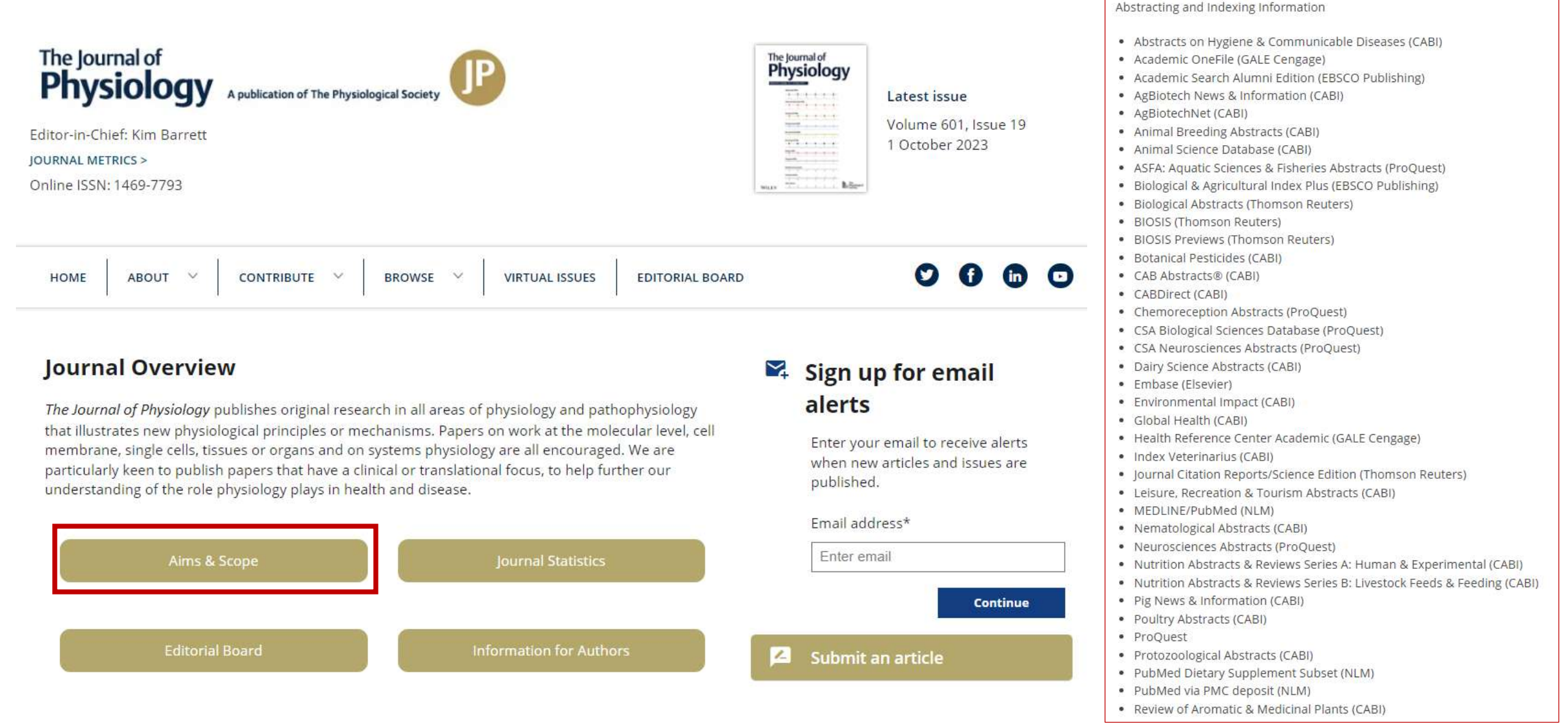

# 4. การตรวจสอบรายชื่อสำนักพิมพ์/วารสารที่ควรหลีกเลี่ยง

## **BEALL'S LIST**

## OF POTENTIAL PREDATORY JOURNALS AND PUBLISHERS

| PUBLISHERS | STANDALONE JOURNALS | VANITY PRESS | CONTACT | OTHER |  |
|------------|---------------------|--------------|---------|-------|--|
|            |                     |              |         |       |  |

Search for publishers (name or URL)

## Potential predatory scholarly open-access publishers

**Instructions**: first, find the journal's publisher – it is usually written at the bottom of the journal's webpage or in the "About" section. Then simply enter the publisher's name or its URL in the search box above. If the journal does not have a publisher use the Standalone Journals list.

## All journals published by a predatory publisher are potentially predatory unless stated otherwise.

## Original list

This is an archived version of the Beall's list – a list of potential predatory publishers created by a librarian Jeffrey Beall. We will only update links and add notes to this list.

- 1088 Email Press
- 2425 Publishers
- The 5th Publisher

## https://beallslist.net/

## Useful pages

GO TO UPDATE

List of journals falsely claiming to be indexed by DOAJ DOAJ: Journals added and removed Nonrecommended medical periodicals Retraction Watch Flaky Academic Journals Blog List of scholarly publishing stings **Conferences** 

| Source details                                                                                                    | Feedback > Compare sou | rces > |  |  |
|----------------------------------------------------------------------------------------------------|------------------------|--------|--|--|
| Advanced Biology<br>Formerly known as: Advanced Biosystems                                                                                                    | CiteScore 2022<br>7.3  | Ū      |  |  |
| Scopus coverage years: from 2021 to Present<br>Publisher: Wiley-Blackwell<br>E-ISSN: 2701-0198                                                                                                    | sjr 2022<br>0.954      | Ū      |  |  |
| Subject area: (Biochemistry, Genetics and Molecular Biology: General Biochemistry, Genetics and Molecular Biology) (Engineering: Biomedical Engineering)<br>(Materials Science: Biomaterials)<br>Source type: Journal | SNIP 2022<br>0.674     | Ū      |  |  |
| View all documents > Set document alert Save to source list                                                                                                    |                        |        |  |  |
| Journal of Food Biochemistry<br>Scopus coverage years: from 1977 to 2022                                                                                                    | CiteScore 2022<br>6.0  | 0      |  |  |
| Publisher: Wiley-Blackwell         ISSN: 0145-8884 E-ISSN: 1745-4514         Subject area: (Agricultural and Biological Sciences: Food Science) (Biochemistry, Genetics and Molecular Biology: Biophysics)            | sjr 2022<br>0.635      | 0      |  |  |
| (Pharmacology, Toxicology and Pharmaceutics: Pharmacology) (Biochemistry, Genetics and Molecular Biology: Cell Biology)<br>Source type: Journal SNIP 2022<br>1.003                                                    |                        |        |  |  |
| View all documents >         Set document alert         Save to source list         Source Homepage                                                                                                    |                        |        |  |  |

https://www-scopus-com.ejournal.mahidol.ac.th/sources.uri?zone=TopNavBar&origin=searchbasic

## Clarivate announced the exclusion of 82 journals from the Web of Science core collection

## Web of Science de-listed 82 journals, including 15 from Hindawi

March 24, 2023 | Hindawi, Impact Factor, MDPI, Predatory Publishing, Web of Science

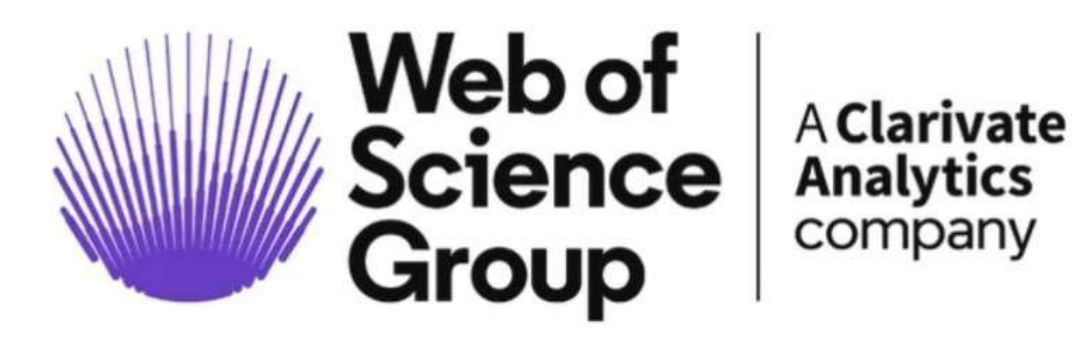

Clarivate announced the exclusion of 82 journals from the Web of Science core collection. This also means that these de-listed journals lost their Impact Factor.

The announcement was made in the midst of a series of complaints that have been made against major scientific publishers suspected of not carrying out the due process of peer review, publishing articles without scientific rigor in exchange for high publication fees, mostly paid with public money. The full list of all de-listed journals (March, 2023):

Advances and Applications in Mathematical Sciences (Mili Publ) Advances in Materials Science and Engineering (Hindawi LTD) Allergy & Rhinology (Sage Publications Inc) Ambient Science (Natl Cave Research & Protection Organization, India) Annals of Palliative Medicine (AME Publishing Company) Annals of Translational Medicine (AME Publishing Company) Applied Nanoscience (Springer Heidelberg) Arab Journal of Nuclear Sciences and Applications (Egyptian Soc Nuclear Sciences & Applications) Australian Economic History Review (Wiley) Biointerface Research in Applied Chemistry (AMG Transcend Assoc) Biomed Research International (Hindawi LTD) BMJ Simulation & Technology Enhanced Learning (BMJ Publishing Group) Cardiometry (Russian New Univ) Computational and Mathematical Methods in Medicine (Hindawi LTD) Computational Intelligence and Neuroscience (Hindawi LTD) Concurrent Engineering-Research and Applications (Sage Publications LTD)

ทีมา: https://predatoryreports.org/news/f/web-of-science-de-listed-82-journal-including-15-from-hindawi

## Hindawi journals delisted from Web of Science

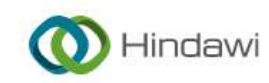

Q

Hindawi / Hindawi journals delisted from Web of Science

#### On this page

Hindawi journals delisted from Web of Science

# Hindawi journals delisted from Web of Science

The following Hindawi journals were delisted from Web of Science in March 2023:

- Advances in Materials Science and Engineering
- Biomed Research International
- Computational and Mathematical Methods in Medicine
- Computational Intelligence and Neuroscience
- Contrast Media & Molecular Imaging
- Disease Markers
- Education Research International
- Evidence-Based Complementary and Alternative Medicine
- Journal of Environmental and Public Health
- Journal of Healthcare Engineering
- Journal of Nanomaterials
- Journal of Oncology
- Mathematical Problems in Engineering
- Mobile Information Systems
- Oxidative Medicine and Cellular Longevity
- Scanning
- Scientific Programming
- Security and Communication Networks
- Wireless Communications and Mobile Computing

ที่มา: https://www.hindawi.com/hindawi-journals-delisted-web-science/#hindawi-journals-delisted-from-web-of-science